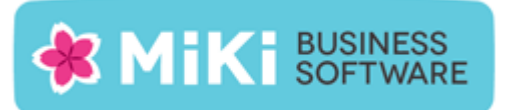

# Admiportal.nl

Factuur2King factuur-/klantportal handleiding

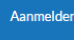

# Factuur portal

Via dit portal kunt u (afhankelijk van uw inlogrechten) facturen fiatteren en verzenden. Neem contact op met uw accountant of dealer voor meer informatie.

# Facturen fiatteren

Verwerkte facturen kunt u via dit portal fiatteren, zodat ze gereed zijn voor betaling.

# Facturen verzenden

Stuur uw facturen en internetbankieren bestanden naar uw boekhouder, het einde van de schoenendoos.

#### Facturen ophalen

Alle facturen automatisch in uw overzicht en boekhouding. Niet meer uitprinten en doorsturen.

Maart 2016 (c) MiKi-Business-Software

# INHOUDSOPGAVE

| Ove   | Overzicht Factuur- en klantportal                                 |  |  |  |  |  |  |  |
|-------|-------------------------------------------------------------------|--|--|--|--|--|--|--|
| F     | unctionaliteit:                                                   |  |  |  |  |  |  |  |
| S     | ysteemeisen:                                                      |  |  |  |  |  |  |  |
| 1.    | Accounts 4                                                        |  |  |  |  |  |  |  |
| Т     | ijdelijk wachtwoord                                               |  |  |  |  |  |  |  |
| 2.    | F2K portal account instellen                                      |  |  |  |  |  |  |  |
| 2     | .1 Factuur2King service licentie bijwerken7                       |  |  |  |  |  |  |  |
| 2     | .2 Factuur2King portal account instellen7                         |  |  |  |  |  |  |  |
| 3.    | Factuurportal - Koppelen accounts aan gebruikers8                 |  |  |  |  |  |  |  |
| 3     | .1 Factuurportal - Fiatteur aanmaken9                             |  |  |  |  |  |  |  |
|       | Fiatteringsregels                                                 |  |  |  |  |  |  |  |
| 3     | .2 Klantportal - Klant aanmaken                                   |  |  |  |  |  |  |  |
| 4.    | Factuurportal - Factuur verwerken14                               |  |  |  |  |  |  |  |
| 5.    | Factuurportal - Factuur bekijken op het portal17                  |  |  |  |  |  |  |  |
| 6.    | Factuurportal - Ophalen status in Factuur2King                    |  |  |  |  |  |  |  |
| 7.    | Klantportal - Facturen verzenden                                  |  |  |  |  |  |  |  |
| 8.    | Klantportal - Internetbankieren bestanden delen                   |  |  |  |  |  |  |  |
| Bijla | Bijlage I: Voorkomende problemen                                  |  |  |  |  |  |  |  |
| B     | Bad Request bij inloggen op portal                                |  |  |  |  |  |  |  |
| F     | Factuurweergave ziet er vreemd uit op mijn mobiele device/browser |  |  |  |  |  |  |  |

#### OVERZICHT FACTUUR- EN KLANTPORTAL

Het **factuurportal** is een nieuwe toevoeging in Factuur2King 2.2. Via het factuurportal op <u>https://admiportal.nl</u> kunnen fiatteurs via computer, tablet of mobiel facturen fiatteren en historische facturen opvragen. Het portal is volledig geïntegreerd met Factuur2King.

Het **klantportal** is een nieuwe toevoeging in Factuur2King 2.2. Via het klantportal op <u>https://admiportal.nl</u> kunnen klanten of interne gebruikers in- en verkoopfacturen en internetbankieren bestanden doorsturen naar de gebruiker(s) van Factuur2King.

#### FUNCTIONALITEIT:

- Factuurportal:
  - Indien er in Factuur2King een fiatteur is gekoppeld aan een factuur stuurt Factuur2King de factuur door naar het portal.
  - Fiatteurs kunnen met een inlognaam en wachtwoord online via computer, tablet of mobiel de lijst te fiatteren facturen bekijken.
  - Facturen kunnen worden gefiatteerd of afgekeurd en de fiatteur kan een opmerking achter laten.
  - Vanuit Factuur2King kan de actuele status worden opgehaald.
  - $\circ$   $\;$  Van alle facturen is per fiatteur een historisch overzicht beschikbaar.
  - Email notificatie om 10.00 en/of 16.00u indien er nieuwe facturen zijn, dreigen te verlopen over twee dagen of zojuist zijn verlopen.
- Klantportal:
  - Uploaden inkoopfacturen (PDF).
  - Uploaden verkoopfacturen (PDF).
  - Uploaden internetbankieren bestanden (ZIP).
  - Bestanden bekijken en/of downloaden.

#### SYSTEEMEISEN:

- Op de PC van de administratief medewerker: Factuur2King 2.2 of hoger en King 5.50 of hoger met bijbehorende systeemeisen.
- Het portal wordt ondersteund in alle moderne browsers zoals Internet Explorer, Google Chrome, Firefox en Opera. Geen ondersteuning voor Internet Explorer 10 en lager. Bij problemen adviseren wij u eerst uw browser bij te werken of een andere browser uit te proberen.
- Het factuurportal wordt ondersteund op recente iPhone, Android (Browser versie 4.4 en hoger) en Windows Phone 8/10 besturingssystemen. Het is over het algemeen niet mogelijk om met telefoons bestanden te beheren en te uploaden, het klantportal werkt dus mogelijk niet voor uw klant.
- iPad mini eerste generatie (niet-retina) geeft sommige PDF bestanden niet juist weer.

Toegang tot het portal krijgt u met een uitbreiding op de Factuur2King licentie. Daarnaast ontvangt u minimaal twee inlognamen met wachtwoorden om Factuur2King toegang te geven tot het portal en één fiatteur of klant aan te maken (afhankelijk van de versie van het portal dat u gebruikt).

#### 1. ACCOUNTS

Om gebruik te kunnen maken van het portal is allereerst een Factuur2King portal account vereist. Deze wordt ingesteld in het Configuratie > Factuur2King licentie menu van Factuur2King. Met het Factuur2King account kan Factuur2King contact maken met het portal en facturen doorsturen en ophalen.

Daarnaast is er een **account per fiatteur/klant die mag uploaden**. De accounts voor fiatteurs en klanten moeten in Factuur2King worden **gekoppeld** aan gebruikers in Factuur2King, zodat Factuur2King de factuur aan de juiste persoon koppelt en de fiatteur de facturen ook kan zien via het portal.

**Let op**, elk account kan worden gebruikt voor één functie, controleer dus goed dat u de gegevens op de juiste locatie in Factuur2King plaatst.

#### TIJDELIJK WACHTWOORD

Van **MiKi Business Software** ontvangt u voor het F2K account en elk fiatteur/uploader account een gebruikersnaam en een wachtwoord. Dit wachtwoord is een tijdelijk wachtwoord.

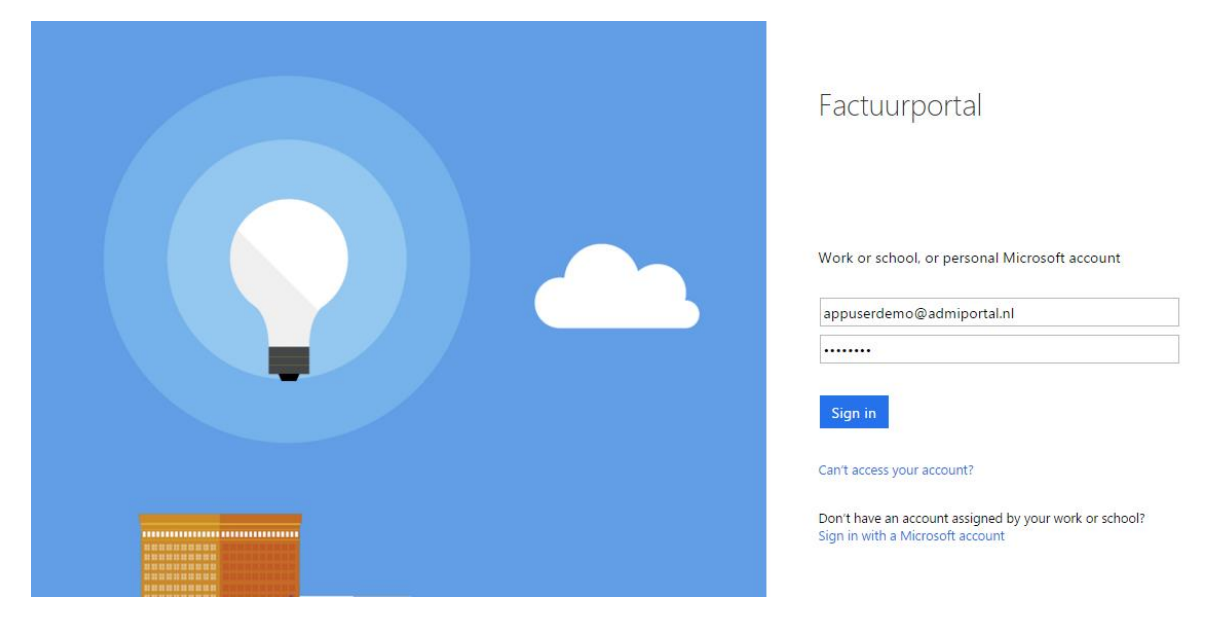

Ga naar <u>https://admiportal.nl/Account/Aanmelden</u> en vul de gebruikersnaam en wachtwoord in:

Druk op Aanmelden/Sign in.

| Factuurportal                                                                                                    |
|----------------------------------------------------------------------------------------------------|
| Update your password<br>You need to update your password because this is the first time you<br>are signing in, or because your password has expired.<br>appuserdemo@admiportal.nt<br>Lurrent password<br>New password<br>Confirm password |
| Update password and sign in                                                                                                    |

Vervolgens wordt gevraagd een nieuw wachtwoord op te geven.

De wachtwoord eisen zijn als volgt:

- 8-16 tekens
- Voldoen aan minimaal 3 van de 4 regels:
  - o Kleine letters
  - Hoofdletters
  - Nummers (0-9)
  - o Symbolen (@ # \$ % ^ & \* [] + = [] { } | \ : ', . ? / `~ " () ;)

Er is standaard ingesteld dat het wachtwoord niet verloopt.

**Let op**, deze handeling hoeft u zelf alleen uit te voeren voor de inlognaam die aan Factuur2King wordt gekoppeld. De koppeling van fiatteurs en klanten gebeurt in Factuur2King op basis van de account naam (dus zonder wachtwoord), op deze manier kan de fiatteur/klant bij het eerste keer inloggen op het portal zelf zijn/haar eigen wachtwoord bepalen of deze later aanpassen of resetten, zonder dat dit gevolgen heeft voor de configuratie in Factuur2King.

| Factuurportal                                                                                                    |
|----------------------------------------------------------------------------------------------------|
| Update your password<br>You need to update your password because this is the first time you<br>are signing in, or because your password has expired. |
| appuserdemo@admiportal.nl                                                                                                    |
| ······                                                                                                    |
|                                                                                                    |
| ·····                                                                                                    |
| Update password and sign in                                                                                                    |

Na het wijzigen van het wachtwoord is het startscherm van het portal zichtbaar. Aangezien het Factuur2King account geen rechten (nodig) heeft om zelf op het portal iets te doen is de Fiatteren en Verzenden functionaliteit niet opvraagbaar:

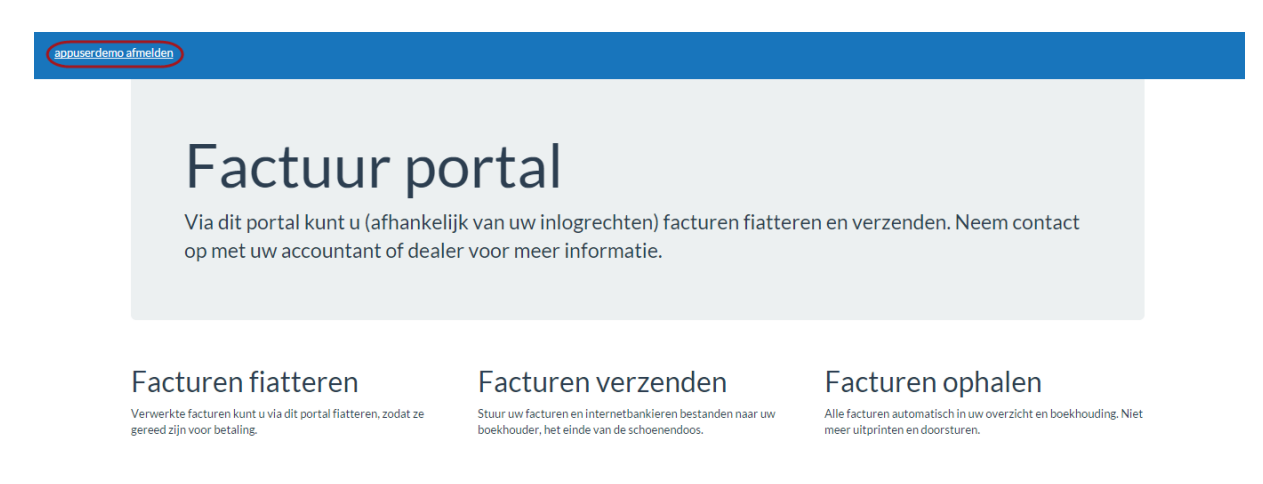

Druk daarom op <gebruikersnaam> afmelden via de link links bovenaan het scherm.

#### 2. F2K PORTAL ACCOUNT INSTELLEN

Om gebruik te maken van het online portal moeten in Factuur2King een aantal zaken worden ingesteld.

#### 2.1 FACTUUR2KING SERVICE LICENTIE BIJWERKEN

Allereerst moet de nieuwe licentiecode worden ingevoerd, zodat de portal functionaliteit wordt geactiveerd, pas dan zullen de extra velden voor het Factuurportal zichtbaar zijn. Hiervoor moet u de Factuur2King service bijwerken, u ontvangt hiervoor instructies bij uw licentie.

#### 2.2 FACTUUR2KING PORTAL ACCOUNT INSTELLEN

Hierna moet u het F2K portal account opgeven in Factuur2King. Ga hiervoor naar **Configuratie >** Factuur2King Licentie binnen Factuur2King.

**Let op**, sinds Factuur2King 2.2 worden een aantal instellingen opgeslagen in het Windows register om deze te kunnen delen met alle gebruikers op de PC/server, start het programma voor deze instellingen daarom op met "**Uitvoeren als administrator**". Dit is verder niet nodig voor normaal gebruik.

De Factuurportal velden zijn zichtbaar als de Factuur2King service correct is bijgewerkt. Vul hier de **Factuurportal accountnaam** (het e-mailadres eindigend op @admiportal.nl) en het **nieuwe wachtwoord** in van het account dat u zojuist heeft bewerkt:

|                         | Fact                                                                                                    | _ 🗆 🗙                    |  |
|-------------------------|----------------------------------------------------------------------------------------------------|--------------------------|--|
| King Administraties     | Factuur2King licentie configurat                                                                                  | ie<br><sub>N56</sub>     |  |
| Database configuratie   |                                                                                                    |                          |  |
| Factuur2King Licentie   | Uw licentie bevat 2 gelijktijdige gebruikers                                                                      |                          |  |
| Gebruikers configuratie | Uw licentie verloopt op 31-12-2016<br>Factuurportal<br>Factuurportal gebruikersnaam:<br>Factuurportal wachtwoord: | appuserdemo@admiportal.n |  |

Kies **sla instellingen op** om de instellingen op te slaan.

#### 3. FACTUURPORTAL - KOPPELEN ACCOUNTS AAN GEBRUIKERS

Ga vervolgens naar de **Gebruikers configuratie**. Indien u hier al gebruikers (fiatteurs) heeft staan kunt u een bestaande gebruiker selecteren en de benodigde aanpassingen maken of u kunt een nieuwe gebruiker aanmaken:

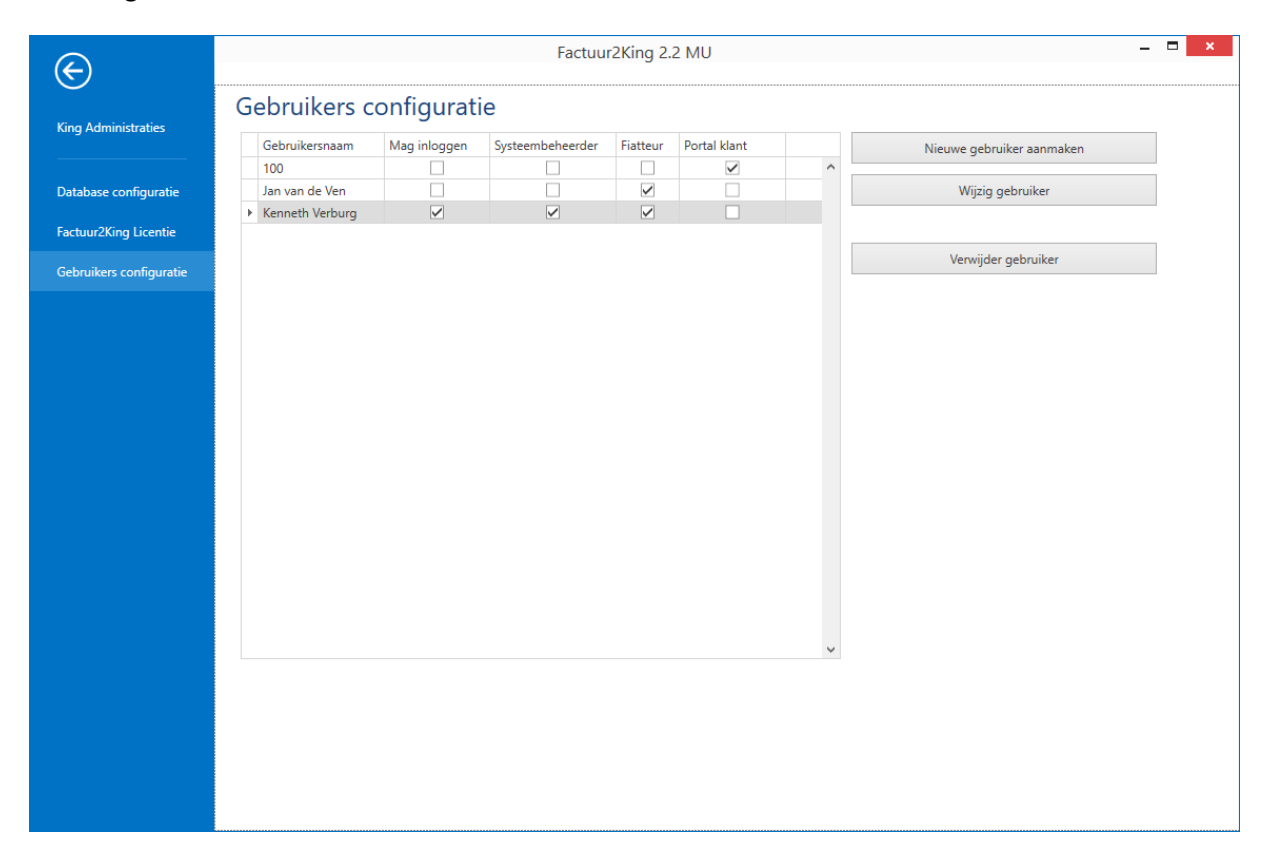

Kies Nieuwe gebruiker aanmaken of Wijzig gebruiker.

#### 3.1 FACTUURPORTAL - FIATTEUR AANMAKEN

Vul een gebruikersnaam en (indien het een fiatteur betreft) een wachtwoord in. De gebruikersnaam is bij voorkeur de echte naam van de gebruiker (maar mag ook bijvoorbeeld alleen een voornaam zijn).

| $\in$                                               | Factuur2King 2.2 MU –  |                              |                        |                        |                             |                            |                                       |                         |                                 |  |  |
|-----------------------------------------------------|------------------------|------------------------------|------------------------|------------------------|-----------------------------|----------------------------|---------------------------------------|-------------------------|---------------------------------|--|--|
| Gebruikersrechten 'Kenneth Verburg' bewerken        |                        |                              |                        |                        |                             |                            |                                       |                         |                                 |  |  |
| King Administraties                                 | Gebruikersnaam:        | enneth Verburg               |                        | ✓ Mag inlog            | ✓ Mag inloggen              |                            |                                       |                         |                                 |  |  |
| Database configuratie                               | Wachtwoord:            |                              |                        |                        | Systeembeheer rechten       |                            |                                       |                         |                                 |  |  |
| Factuur2King Licentie                               | E-mail:                | ffice@miki-business          | -software.nl           |                        |                             |                            |                                       | J                       |                                 |  |  |
| Gebruikers configuratie Factuurportal Instellingen: |                        |                              |                        |                        |                             |                            |                                       |                         |                                 |  |  |
|                                                     | Factuurportal account: |                              |                        |                        |                             |                            | Fiatteur                              | oaden via portal)       |                                 |  |  |
|                                                     | Administratiecode      | Toegang tot<br>administratie | Exporteer<br>naar King | Factuur<br>verwijderen | □ Nieuwe deb/<br>cred maken | □ Alleen eigen<br>facturen | Aanpassen<br>factuur<br>fiatteurlijst | □ Fiattering<br>beheren | Verwijd<br>te fiatte<br>facture |  |  |
|                                                     | DemoArt                |                              |                        |                        |                             |                            |                                       |                         | ^                               |  |  |
|                                                     | ¢                      |                              |                        |                        |                             |                            |                                       |                         | >                               |  |  |
|                                                     |                        | Terug naar gebru             | ikerslijst             |                        |                             | Sla gebruiker              | op (en terug naar                     | gebruikerslijst)        |                                 |  |  |
|                                                     |                        |                              |                        |                        |                             |                            |                                       |                         |                                 |  |  |
|                                                     |                        |                              |                        |                        |                             |                            |                                       |                         |                                 |  |  |
|                                                     |                        |                              |                        |                        |                             |                            |                                       |                         |                                 |  |  |
|                                                     |                        |                              |                        |                        |                             |                            |                                       |                         |                                 |  |  |
|                                                     |                        |                              |                        |                        |                             |                            |                                       |                         |                                 |  |  |

Geef daarnaast een e-mailadres op waarop de gebruiker notificaties ontvangt (het portal stuurt om 10.00u en om 16.00u een mail met een overzicht van nieuwe facturen die zijn toegevoegd).

| 8 5                                                                       |                                                                 | <b>↑</b> ↓                                                                           |                                                      |                                                                          | Factuur portal sta                                   | atus - | Message (HTM   | 1L)                  |                       |            |                |                     | Ŧ               |                   |                      | ×      |
|---------------------------------------------------------------------------|-----------------------------------------------------------------|--------------------------------------------------------------------------------------|------------------------------------------------------|--------------------------------------------------------------------------|------------------------------------------------------|--------|----------------|----------------------|-----------------------|------------|----------------|---------------------|-----------------|-------------------|----------------------|--------|
| File N                                                                    | lessage                                                         | 🖓 Tell me v                                                                          | vhat you                                             | ı want to do                                                             |                                                      |        | (下)            | -                    |                       | <u> </u>   |                |                     |                 |                   |                      |        |
| ि ► ► Delete                                                              | Reply                                                           | Reply Forward<br>All<br>Respond                                                      |                                                      | Move to: ?<br>Team Email                                                 | ← To Manager<br>✓ Done<br>ダ Create New<br>sk Steps   | < > I  | Move           | Assign<br>Policy * L | Mark<br>Jnread<br>Tag | Categorize | Follow<br>Up + | Translate<br>Editii | ♀<br>■ -<br>⊳ - | Q<br>Zoom<br>Zoom | Naar<br>King<br>King |        |
| <b>P</b> f                                                                | actuurpo<br>actuur                                              | ortal@admip<br>portal status                                                         | ortal.n                                              | I Kenneth Verburg                                                        | 9                                                    |        |                |                      |                       |            |                |                     |                 |                   | d                    | i 16-2 |
| Click here                                                                | to downlo                                                       | oad pictures. To                                                                     | help pr                                              | otect your privacy, Out                                                  | look prevented automati                              | ic dov | wnload of some | e pictures ir        | n this m              | essage.    |                |                     |                 |                   |                      | ~      |
| LinkedIn                                                                  |                                                                 |                                                                                      |                                                      |                                                                          |                                                      |        |                |                      |                       |            |                |                     |                 | + Get i           | more add             | l-ins  |
| Beste<br>Dit zijn o<br>- 13 nieu<br>- 12 factu<br>- 10 factu<br>Log in op | Kenne<br>le wijzi<br>we fact<br>uren die<br>uren die<br>https:/ | eth Verbu<br>gingen op<br>uren sinds l<br>zullen verlo<br>zijn verlope<br>/www.admip | irg,<br>het fa<br>aaatste<br>open t<br>en<br>oortal. | ctuur portal sind<br>mail<br>binnen twee dage<br><u>nl</u> om deze factu | <b>ds de laatste keer</b><br>en<br>ren te fiatteren. | r dat  | t wij u een    | e-mail f             | hebbe                 | en gest    | uurd:          |                     |                 |                   |                      |        |

Indien de fiatteur ook Factuur2King moet kunnen gebruiken (om facturen in te lezen of fiattering te beheren), dan moet u **Mag inloggen** aanvinken. En indien de fiatteur ook in de configuratie instellingen moet kunnen, vink dan **Systeembeheer rechten** aan.

Vul bij de Factuurportal instellingen het **factuurportal account** in die u van ons heeft ontvangen en vink **Fiatteur** aan.

| Ð                                                                                                    | Factuur2King 2.2 MU |                              |                        |                        |                             |                            |                                       |                    |                                 |  |
|----------------------------------------------------------------------------------------------------|---------------------|------------------------------|------------------------|------------------------|-----------------------------|----------------------------|---------------------------------------|--------------------|---------------------------------|--|
|                                                                                                    | Gebruikersre        | chten 'Kenr                  | neth Verb              | ourg' bewe             | erken                       |                            |                                       |                    |                                 |  |
| King Administraties                                                                                   | Gebruikersnaam:     | Kenneth Verburg              |                        |                        |                             |                            | 🖌 Mag inlog                           | jgen               |                                 |  |
| Database configuratie                                                                                 | Wachtwoord:         | Wijzig wachtwoord            |                        |                        |                             |                            | Systeemb                              | eheer rechten      |                                 |  |
| Factuur2King Licentie                                                                                 | E-mail:             | office@miki-business         | -software.nl           |                        |                             |                            |                                       |                    |                                 |  |
| Toctoorzking Licentie                                                                                 |                     |                              |                        |                        |                             |                            |                                       |                    |                                 |  |
| Gebruikers configurate Factuurportal Instellingen: Factuurportal account: Klant (uploaden via portal) |                     |                              |                        |                        |                             |                            |                                       |                    |                                 |  |
|                                                                                                    | Administratiecode   | Toegang tot<br>administratie | Exporteer<br>naar King | Factuur<br>verwijderen | □ Nieuwe deb/<br>cred maken | □ Alleen eigen<br>facturen | Aanpassen<br>factuur<br>fiatteurlijst | Fiattering beheren | Verwijd<br>te fiatte<br>facture |  |
|                                                                                                    | DemoArt             |                              |                        |                        |                             |                            |                                       |                    | × ×                             |  |
|                                                                                                    | DemoFin             |                              | $\checkmark$           | $\checkmark$           | $\checkmark$                |                            |                                       | $\checkmark$       |                                 |  |
|                                                                                                    | <                   |                              |                        |                        |                             |                            |                                       |                    | >                               |  |
|                                                                                                    |                     | Terug naar gebru             | iikerslijst            |                        |                             | Sla gebruiker              | op (en terug naar                     | gebruikerslijst)   |                                 |  |
|                                                                                                    |                     |                              |                        |                        |                             |                            |                                       |                    |                                 |  |
|                                                                                                    |                     |                              |                        |                        |                             |                            |                                       |                    |                                 |  |
|                                                                                                    |                     |                              |                        |                        |                             |                            |                                       |                    |                                 |  |
|                                                                                                    |                     |                              |                        |                        |                             |                            |                                       |                    |                                 |  |
|                                                                                                    |                     |                              |                        |                        |                             |                            |                                       |                    |                                 |  |
|                                                                                                    |                     |                              |                        |                        |                             |                            |                                       |                    |                                 |  |

Verder moet u per administratie aangeven dat de fiatteur voor de specifieke administratie mag fiatteren en welk kenmerk is gekoppeld aan de fiatteur (bijvoorbeeld een functie, afdeling of ander vrij te bepalen manier om gebruikers te groeperen).

Zie hoofdstuk 8 Gebruikersrechten van de Factuur2King gebruikershandleiding.

| Let op, in                                   | <b>et op</b> , indien dit niet wordt gedaan is de fiatteur niet zichtbaar bij het aanmaken van |                       |                          |                                       |                    |                                         |                     |           |     |  |  |
|----------------------------------------------|------------------------------------------------------------------------------------------------|-----------------------|--------------------------|---------------------------------------|--------------------|-----------------------------------------|---------------------|-----------|-----|--|--|
| fiattering                                   | iatteringsregels!                                                                              |                       |                          |                                       |                    |                                         |                     |           |     |  |  |
|                                              |                                                                                                |                       |                          |                                       |                    |                                         |                     |           |     |  |  |
| Gebruikersrechten 'Kenneth Verburg' bewerken |                                                                                                |                       |                          |                                       |                    |                                         |                     |           |     |  |  |
| Gebruikersnaam:                              | Kenneth V                                                                                      | /erburg               |                          |                                       |                    | $\checkmark$                            | Mag inloggen        |           |     |  |  |
| Wachtwoord:                                  | Wijzig wac                                                                                     | htwoord               |                          |                                       |                    | $\checkmark$                            | Systeembeheer rec   | hten      |     |  |  |
| E-mail:                                      | office@mi                                                                                      | iki-business-softwa   | re.nl                    |                                       |                    |                                         |                     |           |     |  |  |
|                                              |                                                                                                |                       |                          |                                       |                    |                                         |                     |           |     |  |  |
| Factuurportal Ir                             | nstellingen:                                                                                   |                       |                          |                                       |                    |                                         |                     |           |     |  |  |
| Factuurportal acco                           | ount: approver1                                                                                | @admiportal.nl        |                          |                                       | ✓ Fiatteur         |                                         |                     |           |     |  |  |
|                                              |                                                                                                |                       |                          |                                       |                    |                                         | Klant (uploaden via | a portal) |     |  |  |
| Exporteer<br>naar King                       | Factuur<br>verwijderen                                                                         | Nieuwe deb/           | Alleen eigen<br>facturen | Aanpassen<br>factuur<br>fiatteurlijst | Fiattering beheren | Verwijderen<br>te fiatteren<br>facturen | ☐ Mag fiatteren     | Kenmerk   |     |  |  |
| $\checkmark$                                 | $\checkmark$                                                                                   | <b>&gt;</b>           |                          | $\checkmark$                          | $\checkmark$       |                                         | <b>&gt;</b>         | Fiatteurs | ~ ^ |  |  |
| $\checkmark$                                 | $\checkmark$                                                                                   | $\checkmark$          |                          |                                       | $\checkmark$       |                                         |                     |           | ~   |  |  |
|                                              |                                                                                                |                       |                          |                                       |                    |                                         |                     |           |     |  |  |
|                                              |                                                                                                |                       |                          |                                       |                    |                                         |                     |           |     |  |  |
| <                                            |                                                                                                |                       |                          |                                       |                    |                                         |                     |           | >   |  |  |
|                                              | Terug                                                                                          | ı naar gebruikerslijs | t                        |                                       | S                  | ôla gebruiker op (en                    | terug naar gebruike | rslijst)  |     |  |  |

Kies **Sla gebruiker op (en terug naar gebruikerslijst)** om de instellingen af te ronden. Vervolgens kunt u ook een tweede account maken om het volgende Factuurportal account te koppelen.

Let op, elk factuurportal account kan maar aan één gebruiker worden gekoppeld, maar u kunt deze wel verplaatsen naar een andere gebruiker, bijvoorbeeld als er een fiatteur weg gaat.

#### FIATTERINGSREGELS

Om te bepalen welke fiatteurs aan een factuur moeten worden gekoppeld moeten fiatteringsregels worden ingesteld. Volg hiervoor **Hoofdstuk 5.2 Fiatteringsregels** uit de Factuur2King gebruikershandleiding.

| ×                                            |                                                                             |                 | Factuur2k    | King 2.2 MU                |          |                        | × |
|----------------------------------------------|-----------------------------------------------------------------------------|-----------------|--------------|----------------------------|----------|------------------------|---|
|                                              | HERM DASHBOARD                                                              |                 |              |                            |          |                        |   |
| Facturen <:                                  | > € 0                                                                       |                 |              | ☑ Regel is actief          |          | CRITERIA OPSLAAN       |   |
| Facturen die<br>voldoen aan i<br>Factuurtota | alle onderstaande regels (EN) © ●<br>ala niet gelijk aan 0,00 ≠ 0<br>al ⇔ ⊽ |                 |              |                            |          |                        |   |
| Moeten wor                                   | rden goedgekeurd door                                                       |                 | er. 14       |                            |          |                        |   |
| Eistteur                                     | Naam                                                                        | Goodgekourd doo | E-mail       | fiattours (indereen hii 0) | Volgorde | Niet blokkeren in King | ^ |
|                                              | Kenneth Verburg                                                             | Goedgekeurd doo | office@miki- | business-software.nl       | 0        |                        | - |
|                                              | Jan van de Ven                                                              |                 | office@miki- | business-software.nl       | 0        |                        |   |
|                                              |                                                                             |                 |              |                            |          |                        | ~ |

#### 3.2 KLANTPORTAL - KLANT AANMAKEN

Klanten (of interne gebruikers binnen uw bedrijf) kunnen toegang krijgen tot het portal om in-/en verkoopfacturen of internetbankieren bestanden naar het portal te uploaden. Deze kan Factuur2King dan vervolgens weer downloaden.

Maak hiervoor een nieuwe gebruiker aan of wijzig een bestaande gebruiker. Vink de optie Klant (uploaden via portal) aan.

|                         |                          |                              | Factur                 | ur2King 2.2 MU         | l                           |                          |                                       |                    | – 🗆 🗙                           |
|-------------------------|--------------------------|------------------------------|------------------------|------------------------|-----------------------------|--------------------------|---------------------------------------|--------------------|---------------------------------|
| E                       |                          |                              |                        |                        |                             |                          |                                       |                    |                                 |
| King Administraties     | Gebruikersrec            | hten "bev                    | verken                 |                        |                             |                          |                                       |                    |                                 |
|                         | Gebruikersnaam:          | •                            | Mag inlog              | jgen                   |                             |                          |                                       |                    |                                 |
| Database configuratie   | Wachtwoord:              | J                            |                        |                        |                             |                          | Systeemb                              | eheer rechten      |                                 |
| Factuur2King Licentie   | E-mail:                  |                              |                        |                        |                             |                          |                                       |                    |                                 |
| Gebruikers configuratie | Factuurnortal Instelling |                              |                        |                        |                             |                          |                                       |                    |                                 |
| Conducts configuration  | Factuumortal accounts    |                              |                        |                        |                             |                          |                                       |                    |                                 |
|                         |                          |                              |                        |                        |                             |                          | Klant (up)                            | oaden via portal)  | <b>`</b>                        |
|                         |                          |                              |                        |                        |                             |                          |                                       | ouden na portaly   |                                 |
|                         | Administratiecode        | Toegang tot<br>administratie | Exporteer<br>naar King | Factuur<br>verwijderen | □ Nieuwe deb/<br>cred maken | Alleen eigen<br>facturen | Aanpassen<br>factuur<br>fiatteurlijst | Fiattering beheren | Verwijd<br>te fiatte<br>facture |
|                         | DemoArt                  |                              |                        |                        |                             |                          |                                       |                    | □ <b>^</b>                      |
|                         | DemoFin                  |                              |                        |                        |                             |                          |                                       |                    |                                 |
|                         | < .                      |                              |                        |                        |                             |                          |                                       |                    | >                               |
|                         |                          | Terug naar gebru             | iikerslijst            |                        |                             | Sla gebruiker            | op (en terug naar                     | gebruikerslijst)   |                                 |
|                         |                          |                              |                        |                        |                             |                          |                                       |                    |                                 |
|                         |                          |                              |                        |                        |                             |                          |                                       |                    |                                 |
|                         |                          |                              |                        |                        |                             |                          |                                       |                    |                                 |
|                         |                          |                              |                        |                        |                             |                          |                                       |                    |                                 |
|                         |                          |                              |                        |                        |                             |                          |                                       |                    |                                 |
|                         |                          |                              |                        |                        |                             |                          |                                       |                    |                                 |
|                         |                          |                              |                        |                        |                             |                          |                                       |                    |                                 |

Niet-relevante velden (zoals Wachtwoord en Mag inloggen/systeembeheer rechten) verdwijnen en de relevante extra velden verschijnen:

| Ð                       | Factuur2King 2.2 MU           |                                                  |  |  |  |  |  |  |  |
|-------------------------|-------------------------------|--------------------------------------------------|--|--|--|--|--|--|--|
| King Administraties     | Gebruikersrechten '' bewerken |                                                  |  |  |  |  |  |  |  |
| Database configuratie   | E-mail:                       |                                                  |  |  |  |  |  |  |  |
| Factuur2King Licentie   | Factuurportal Instellingen:   |                                                  |  |  |  |  |  |  |  |
| Gebruikers configuratie | Factuurportal account:        | Fiatteur                                         |  |  |  |  |  |  |  |
|                         | Klant administratie:          | ☑ Klant (uploaden via portal)                    |  |  |  |  |  |  |  |
|                         | Terug naar gebruikerslijst    | Sla gebruiker op (en terug naar gebruikerslijst) |  |  |  |  |  |  |  |

 Geef een gebruikersnaam op (bij voorkeur de volledige naam of voornaam van de klant) en optioneel een e-mail adres (er worden door Factuur2King of het portal geen berichten naar de klant gestuurd, dit is voor naslag).

**Let op**, indien de klant meerdere administraties heeft is er een extra inlogaccount nodig die aan een nieuwe Factuur2King gebruiker wordt gekoppeld. Vervolgens kan dan een andere klant administratie worden gekozen. Afhankelijk van de administratie waar de klant de facturen voor uploadt moet de klant dus een andere inlognaam hanteren.

- Vul bij de Factuurportal instellingen het **factuurportal account (eindigend op** @admiportal.nl) in dat u van ons heeft ontvangen.
- Selecteer bij Klant administratie de administratie die bij deze klant hoort.

Zo ziet het afgeronde scherm er uit:

| $\epsilon$                                  | Factuur2King 2.2 MU    |                              |                                                  |  |  |  |  |  |  |
|---------------------------------------------|------------------------|------------------------------|--------------------------------------------------|--|--|--|--|--|--|
| King Administraties                         | Gebruikersr            | echten 'DemoArt klant' bewer | ken                                              |  |  |  |  |  |  |
|                                             | Gebruikersnaam:        | DemoArt klant                |                                                  |  |  |  |  |  |  |
| Database configuratie E-mail: klant@klant.n |                        |                              |                                                  |  |  |  |  |  |  |
| Factuur2King Licentie                       | Factuurportal Instelli | ngen:                        |                                                  |  |  |  |  |  |  |
| Gebruikers configuratie                     | Factuurportal account: | uploader1@admiportal.nl      | ☐ Fiatteur                                       |  |  |  |  |  |  |
|                                             | Klant administratie:   | DemoArt 🗸                    | 🖌 Klant (uploaden via portal)                    |  |  |  |  |  |  |
|                                             |                        | Terug naar gebruikerslijst   | Sla gebruiker op (en terug naar gebruikerslijst) |  |  |  |  |  |  |
|                                             |                        |                              |                                                  |  |  |  |  |  |  |

Let op, elk klantportal account kan maar aan één gebruiker worden gekoppeld, maar u kunt deze wel verplaatsen naar een andere gebruiker, bijvoorbeeld als er een klant weg gaat. Wis dan wel eerst de historische gegevens op het portal. Of vraag een nieuw account aan voor de nieuwe klant en laat het oude account opheffen.

#### 4. FACTUURPORTAL - FACTUUR VERWERKEN

Na het aanmaken van fiatteringsregels kunt u de facturen op de gebruikelijke manier verwerken.

Onderaan het factuur scherm is een **Te fiatteren door** gedeelte te vinden. Hier wordt getoond welke fiatteurs **op basis van de fiatteringsregels** automatisch aan de factuur zijn gekoppeld. Indien u in de gebruikersrechten heeft ingesteld dat deze lijst mag worden aangepast ('Aanpassen factuur fiatteringslijst'), dan kunt u ook handmatig fiatteurs aan- en uitvinken, bijvoorbeeld om een extra fiatteur te koppelen.

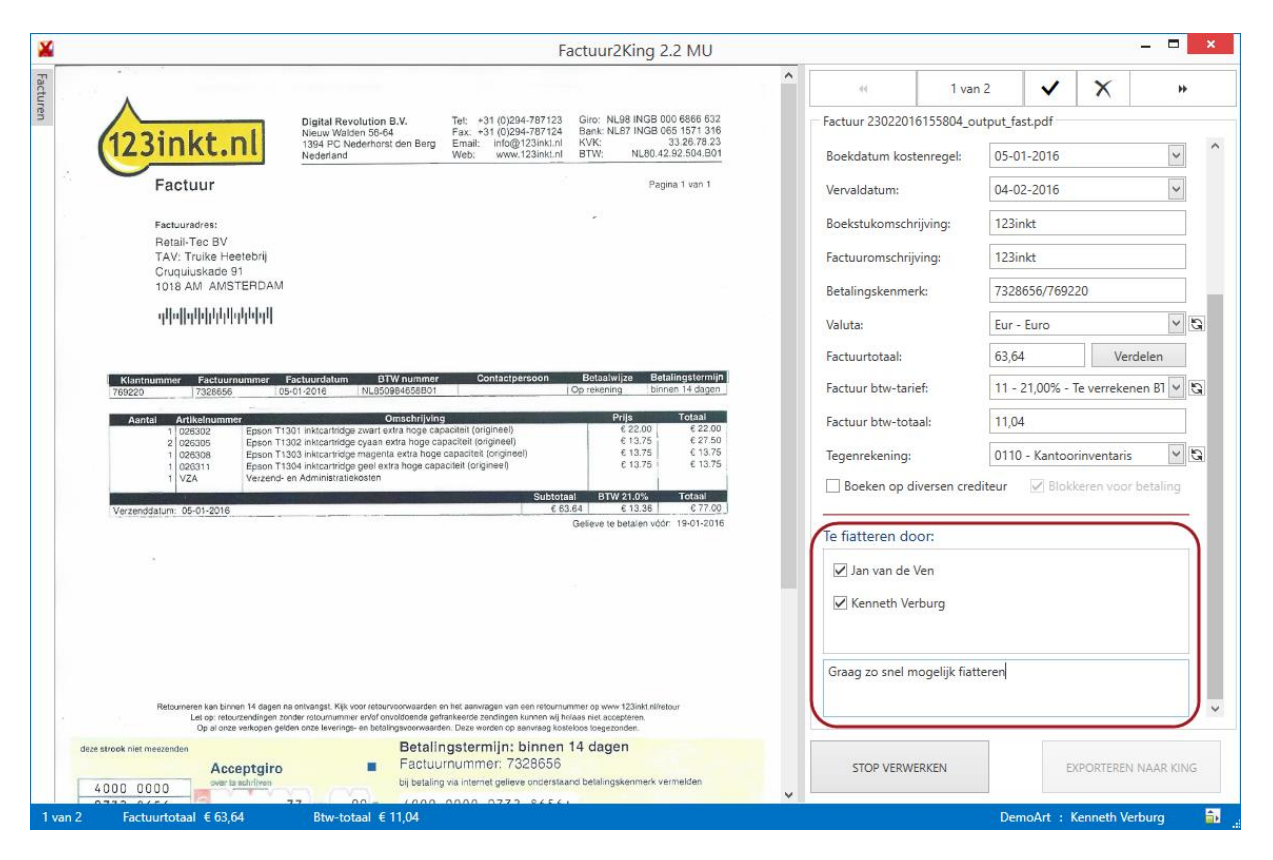

Druk na controle van de velden op **EXPORTEREN NAAR KING** knop om de factuur naar King te sturen en te uploaden naar het portal.

Als de factuur succesvol aan het portal is gestuurd is op het **Terugkoppeling King Export scherm** de kolom **Online beschikbaar** aangevinkt.

| <b>¥</b>                                                                                                    |            | Factuur2Kir                                                                                                    | ng 2.2 MU    |                    |               |               | - 🗆 ×            |   |
|----------------------------------------------------------------------------------------------------|------------|----------------------------------------------------------------------------------------------------|--------------|--------------------|---------------|---------------|------------------|---|
| Terugkoppeling King Export                                                                                                    | - Contro   | oleren k                                                                                                    | poeking      | gen volto          | oid           |               |                  |   |
| KING DIGITAAL ARCHIEF EXPORT JOB TERUGKOPPELING:                                                                                                    |            |                                                                                                    | KING BOEKING | SGANG EXPORT JOB T | ERUGKOPPELING | 6:            |                  | ٦ |
| Job gestart<br>Verwerken jobrege! '001' gestart<br>Inlezen CAFACTUUR2KING\KingImportXML\DemoArt\digitaalarchief.x<br>Bestand geheel ingelezen.<br>Totalen:<br>2 x Record succesvol toegevoegd.<br>Benodigde tijd: 00:00:00:187<br>Einde job '004'. |            | Job gestart<br>Verwerken jobregel '001' gestart<br>Inlezen C:\FACTUURZKING\KingImportXML\DemoArt\journaalposten.xml gestart<br>Bestand geheel ingelezen.<br>Totalen:<br>2 x Record succesvol toegevoegd.<br>Benodigde tijd: 00:00:00:449<br>Einde job '005'. |              |                    |               |               |                  |   |
| Archie BG / Stuknr. G O., Crediteurnr. Crediteurnaam                                                                                                    | Factuurnr. | Factuurdatum                                                                                                    | Boekdatum    | Boekstukomschrijv  | Factuurtotaal | Tegenrekening | Betalingskenmerk |   |
| ▶ 583 27/27 🗹 🗹 17004021 122inkt                                                                                                    | 7328656a   | 5-1-2016                                                                                                    | 5-1-2016     | 123inkt            | 77            | 0110          | 769220/7328656a  | ^ |
| 584 28 / 28                                                                                                    | 7328656b   | 5-1-2016                                                                                                    | 5-1-2016     | 123inkt            | 77            | 0110          | 769220/7328656b  | _ |
|                                                                                                    |            |                                                                                                    |              |                    |               |               |                  | ~ |
| FOUTEN CORRIGEREN                                                                                                    |            |                                                                                                    |              |                    | TERUG NAAR ST | ARTSCHERM     |                  |   |

Mocht er, om wat voor reden dan ook, een probleem zijn geweest tijdens het uploaden, dan kunt u de factuur opnieuw sturen naar het portal via het **Fiattering dashboard** (via **portal status ophalen**).

| ¥ Fact                                                                                                    | uur2King 2.2 MU                    |                            | _ = ×                                 |
|----------------------------------------------------------------------------------------------------|------------------------------------|----------------------------|---------------------------------------|
| Factuur2King_2.2                                                                                                  | MU                                 | DemoArt - Demo Aut         | omatisering 🔍 🖻                       |
| Automatische herkenning van velden op de factuur, doorsturen<br>archiefstukken en journaalposten direct naar King |                                    | 0 TE VERWERKEN INKOOP      |                                       |
| KENNETH<br>VERBURG                                                                                                | 5                                  | O<br>32 TE VERWERKEN VERKO | Nieuwe PDF<br>Bestanden<br>OPFACTUREN |
| A A A                                                                                                    | ÷ 640<br>+ 428                     | 0.39<br>.45                |                                       |
| Gefiatteerde<br>Facture                                                                                           | 14092.0                            | 59                         |                                       |
| CONFIGURATIE                                                                                                    | + 1445.63<br>+ 1204.22<br>+ 2008.6 |                            |                                       |

| ×                                                                    |                        |                      | Factuur2Kin          | g 2.2 MU       |          |            |                    | -                      | ×               |
|----------------------------------------------------------------------|------------------------|----------------------|----------------------|----------------|----------|------------|--------------------|------------------------|-----------------|
| NAAR STARTSCHERM                                                     | HBOARD FI              | RD FIATTERINGSREGELS |                      |                |          |            | DemoArt -          | Demo Automatiserin     | g 👻             |
| Alle facturen                                                        | Vul uw zoekterm in De- | Goedkeurst           | Goedkeuren vóór      | Crediteur      | Factuurd | Factuurnr. | Factuurt           | Boekstukomschrijving   |                 |
| 0                                                                    | X Toon                 | Nieuw                | donderdag 3 maart 2  | 123inkt - 1700 | 5-1-2016 | 7328656a   | € 77,00<br>€ 77.00 | 123inkt                | ^               |
| Goedgekeurde facturen                                                | X                      | mean                 | donacidag 5 maart 2. | TESHIKE TYOUN  | 5 1 2010 | 10200000   | C 77,00            | 125mRC                 |                 |
| Afgekeurde facturen 0<br>Verlopen facturen 0<br>In fiattering proces |                        |                      |                      |                |          |            |                    |                        | Ŷ               |
| 2                                                                    | Goedkeurstatus         |                      |                      |                |          |            |                    |                        |                 |
|                                                                      | Status gewijzi         | Goedkeur Fiat        | tteur Com            | mentaar        | Volg     | gorde      | ▲ N                | Ain. fiatteurs         | ^               |
| Nog geen reacties                                                    | 24-2-2016 08:21        | Nieuw Ker            | nneth Verburg        |                | 0        |            | C                  | )                      |                 |
| 453<br>Verwerkt in King                                              |                        | -                    |                      |                |          |            |                    |                        | Ŷ               |
|                                                                      |                        |                      | FACTURI<br>KING BJJW | EN IN<br>ERKEN |          |            | FAC                | CTUURLIJST<br>RNIEUWEN | STATUS<br>IALEN |

Het fiattering dashboard biedt de beheerder van de fiattering de mogelijkheid om de status van het proces te volgen.

U kunt de **Portal Status Ophalen** knop ook gebruiken om facturen die al in het fiattering proces zaten, voordat u het portal ging gebruiken, aan het portal te sturen. Let op, dit geldt alleen voor facturen die nog niet zijn geplaatst in 'Verwerkt in King'.

Voordat de status van de facturen wordt opgehaald controleert de knop namelijk of er facturen zijn die in het fiatteringsproces van Factuur2King **aanwezig zijn, maar in het portal ontbreken**.

Daarnaast controleert deze knop of facturen die verwerkt zijn ook **daadwerkelijk de status verwerkt** hebben in het portal en dat verwijderde facturen **de status verwijderd hebben** in het portal.

Deze knop is dus de manier om bij eventuele foutmeldingen in de synchronisatie met het portal Factuur2King en het portal te synchroniseren.

#### 5. FACTUURPORTAL - FACTUUR BEKIJKEN OP HET PORTAL

Als de fiatteur nu inlogt op het portal (via PC, tablet of mobiel) zal deze de te fiatteren facturen zien (eventueel na het wijzigen van het wachtwoord als de fiatteur voor het eerst inlogt).

Ga naar <u>https://admiportal.nl</u> en druk op Aanmelden om in te loggen:

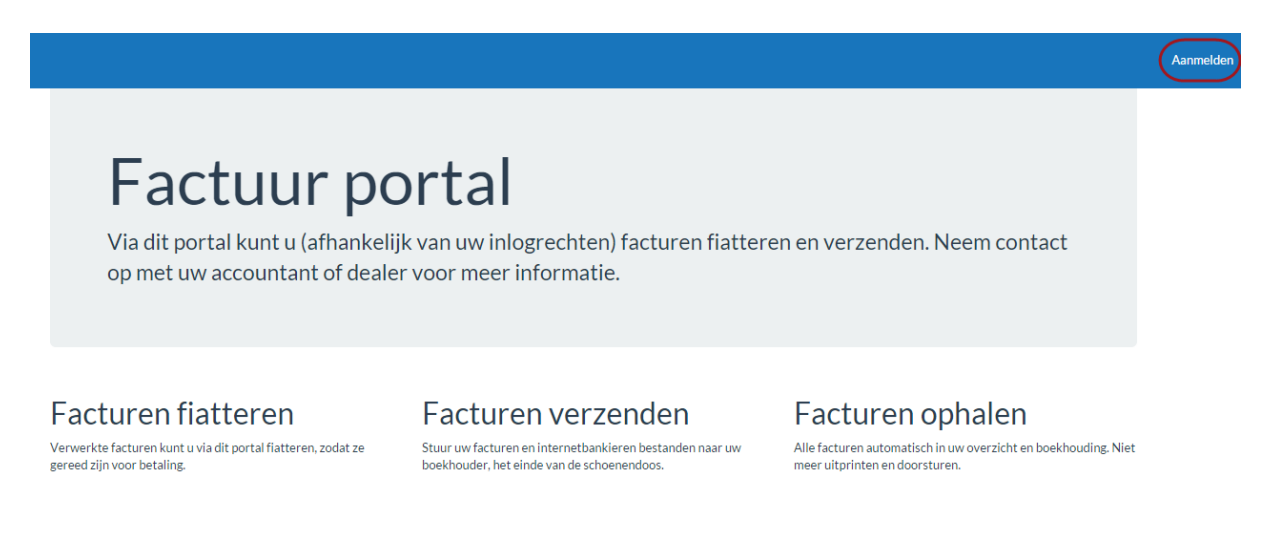

Automatisch zal het Fiatteren scherm worden getoond, hierin staat een **overzicht van te fiatteren**, gefiatteerde, afgekeurde en historische (in King verwerkte) facturen vermeld.

Indien gewenst kan er in het **zoekveld** worden gezocht in de tekst van getoonde velden en de administratie worden **gefilterd**.

| Dashboard <u>approve</u>                                                                                                    | <u>r1 afmelden</u>      |                         |                  |                    |                      |                      |  |  |
|----------------------------------------------------------------------------------------------------|-------------------------|-------------------------|------------------|--------------------|----------------------|----------------------|--|--|
| doorzoek facturen                                                                                                    |                         | Filter op administratie | V Zoeken         |                    |                      |                      |  |  |
| Te fiattere                                                                                                    | en factu                | ren (2)                 |                  |                    |                      |                      |  |  |
|                                                                                                    | Crediteur               | Factuurnummer           | Factuurdatum     | Goedkeuren vóór    | <u>Factuurtotaal</u> | <u>Administratie</u> |  |  |
|                                                                                                    | 123inkt                 | 7328656a                | 05 januari 2016  | 03 maart 2016      | 77                   | DemoArt              |  |  |
| Received and the second second s | 123inkt                 | 7328656b                | 05 januari 2016  | 03 maart 2016      | 77                   | DemoArt              |  |  |
| Gefiatteer                                                                                                    | rde fact                | uren (0)                |                  |                    |                      |                      |  |  |
|                                                                                                    | Factuurnummer           | <u>Factuurdat</u>       | um <u>Goed</u> l | <u>seuren vóór</u> | Factuurtotaal        | Administratie        |  |  |
| Afgekeuro<br>Crediteur                                                                                                    | de factu                | ren(0)                  | um <u>Goed</u> l | teuren vóór        | <u>Factuurtotaal</u> | Administratie        |  |  |
| Historisch                                                                                                    | Historische facturen(0) |                         |                  |                    |                      |                      |  |  |

Druk op de afbeelding van een factuur om deze te bekijken en **goed- of/af te keuren**. Ook kan (optioneel) een **opmerking** worden geplaatst. Misschien wel als antwoord op de **Vraag over deze factuur** die de administratief medewerker heeft gesteld. Keuzes worden direct opgeslagen.

Afhankelijk van de grootte van het scherm waarop wordt gekeken zijn de factuurgegevens aan de rechterkant of onder de factuur te zien. Dit is gedaan voor de leesbaarheid op kleinere schermen.

Zo ziet de factuur er bijvoorbeeld uit op een iPhone en moet u naar beneden scrollen om de factuurvelden te zien. Door op de factuur zelf te tikken met uw vinger kunt u de factuur scrollen:

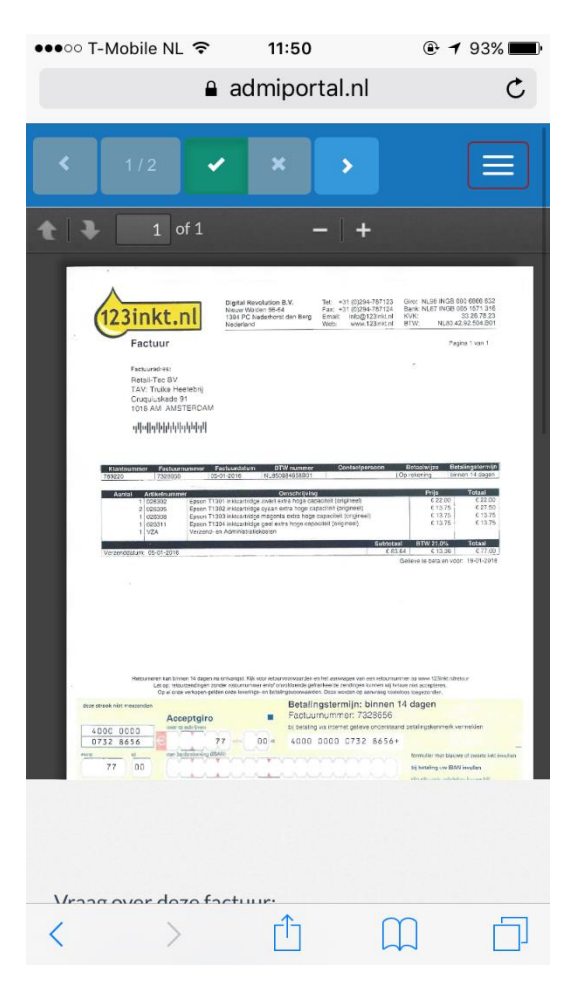

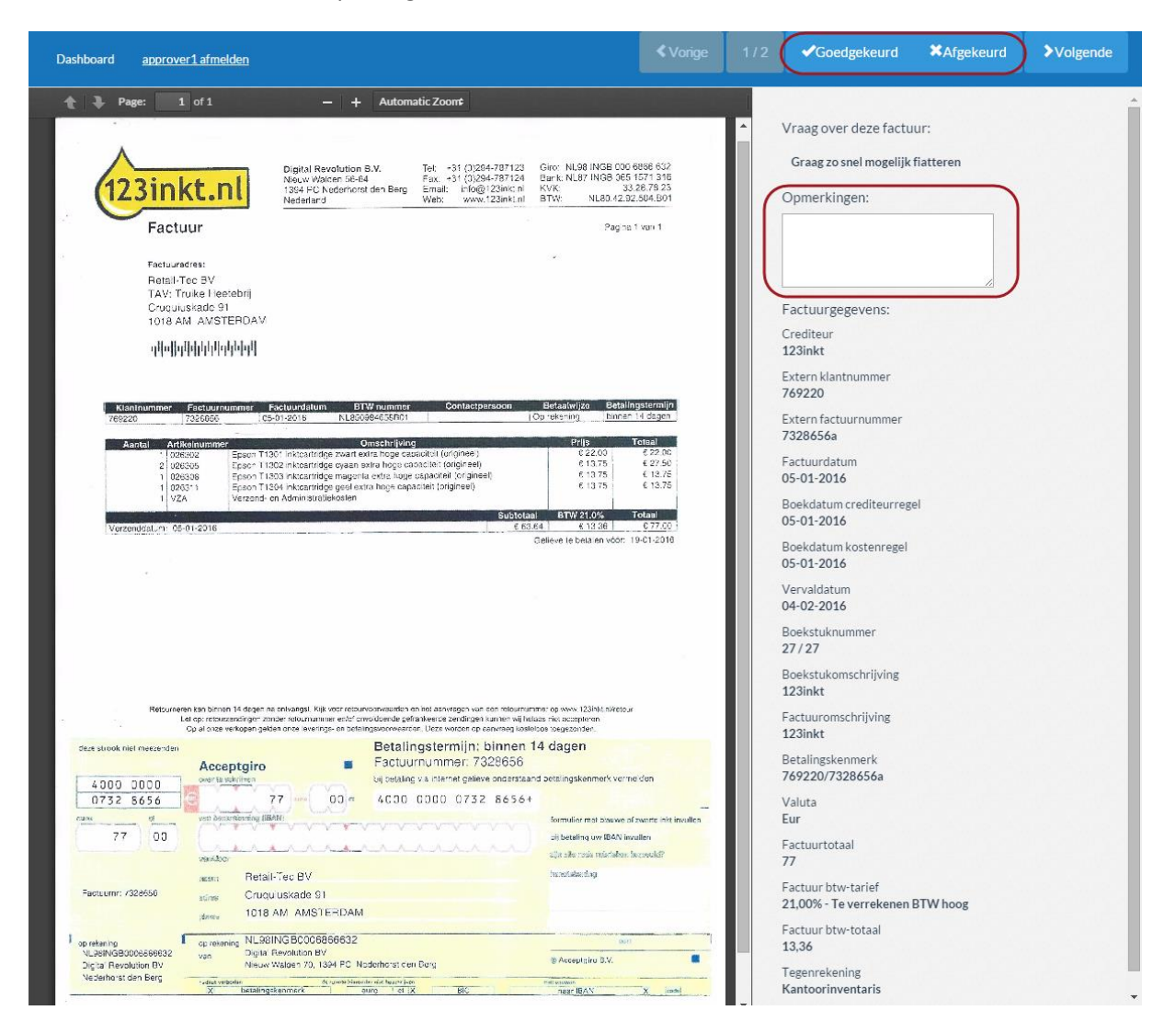

En zo ziet de factuur er uit op een groot scherm:

Geef door rechts bovenin op de juiste knop te drukken aan of de factuur is **goed-/of afgekeurd** en geef indien gewenst in het **Opmerkingen** veld een reden op:

| Dashboard approver1 afmelden |              |                                                                                                    | <b>≮</b> Vorige                         | ✓Goedgekeurd                                                                                                    | ★Afgekeurd                            | >Volgende |
|------------------------------|--------------|----------------------------------------------------------------------------------------------------|-----------------------------------------|----------------------------------------------------------------------------------------------------|---------------------------------------|-----------|
| Page: 1 of 1                 | P + Fit Page | Giro: NLSB IN38 Dou Sess<br>Han: NLSB IN38 Dou Ses<br>Han: NLSB IN38 Dou<br>BTW: NLSD 42.87.964<br>Pagina 1 val | 592<br>3 16<br>3 25<br>899<br>1899<br>1 | Vraag over deze factu<br>Graag zo snel mogelijk<br>Opmerkingen:<br>Ik wil eerst nog even met<br>overleggen.<br>Factuurgegevens:<br>Crediteur | IUF:<br>fiatteren<br>: de leverancier |           |
| որետընդերիներիներին          |              |                                                                                                    |                                         | 123inkt                                                                                                    |                                       |           |

Druk vervolgens op **vorige of volgende** om de overige facturen in de lijst te bekijken. De lijst is opgebouwd uit een (gefilterde) lijst van nog te fiatteren facturen OF een lijst van gefiatteerde facturen OF een lijst van afgekeurde facturen OF een lijst van historische facturen, afhankelijk van uit welke lijst u de factuur heeft aangeklikt en welk zoekfilter eventueel actief is.

| ≮Vorige 1/2 | ✓Goedgekeurd | *Afgekeurd | >Volgende |
|-------------|--------------|------------|-----------|
|-------------|--------------|------------|-----------|

De tweede factuur is goedgekeurd.

| Dashboard <u>approver1 afmelden</u>               | < Vorige                                                                                                    |   | ✓Goedgekeurd | *Afgekeurd |  |
|---------------------------------------------------|----------------------------------------------------------------------------------------------------|---|--------------|------------|--|
| Page: 1 of 1 - + Automa<br>1 23inkt.nl<br>Factuur | Zoom¢<br>k: ~31 (0264-707128 Giv: NL98 INGE 000 6898 632<br>x: ~31 (0294-737128 Bark NL98 ING8 000 6898 632<br>mai: Filog(2004 R K/K 332678 23<br>eb: www.123mk1.ml BTW: NL80 42.92.904.B01<br>Pag=ts 1 von 1 | • | Opmerkingen: |            |  |

Als u klaar bent met fiatteren, druk dan op de **Dashboard link links bovenaan het scherm**:

| Dashboard approver1 afmelden      | < Vorige |          | ✓Goedgekeurd | *Afgekeurd | <b>≯</b> Volgende |
|-----------------------------------|----------|----------|--------------|------------|-------------------|
| A Page: 1 of 1 − + Automatic Zoom |          | I        |              |            |                   |
|                                   |          | <b>^</b> | Opmerkingen: |            |                   |

De facturen staan nu in de andere status lijst, afhankelijk van of de factuur is gefiatteerd of afgekeurd.

U kunt deze keuze (zo lang deze niet is verwerkt in King) ongedaan maken door opnieuw de factuur aan te klikken en de status te wijzigen.

| Dashboard <u>appro</u> | over1 afmelden |                         |                    |                   |                      |               |
|------------------------|----------------|-------------------------|--------------------|-------------------|----------------------|---------------|
| doorzoek factur        | ren            | Filter op administratie | Zoeken             |                   |                      |               |
| Te fiatte              | ren factu      | ren (0)                 |                    |                   |                      |               |
| Crediteur              | Factuurnummer  | Factuur                 | datum <u>Goedk</u> | <u>euren vóór</u> | <u>Factuurtotaal</u> | Administratie |
| Gefiatte               | erde facti     | uren (1)                |                    |                   |                      |               |
|                        | Crediteur      | Factuurnummer           | Factuurdatum       | Goedkeuren vóór   | Factuurtotaal        | Administratie |
|                        | 123inkt        | 7328656b                | 05 januari 2016    | 03 maart 2016     | 77                   | DemoArt       |
| Afgekeu                | rde factu      | ren(1)                  |                    |                   |                      |               |
| 0                      | Crediteur      | <u>Factuurnummer</u>    | Factuurdatum       | Goedkeuren vóór   | Factuurtotaal        | Administratie |
|                        | 123inkt        | 7328656a                | 05 januari 2016    | 03 maart 2016     | 77                   | DemoArt       |
|                        |                |                         |                    |                   |                      |               |
| -listorisc             | che factur     | -en(0)                  |                    |                   |                      |               |
| Crediteur              | Factuurnummer  | Factuur                 | datum Goedk        | reuren vóór       | Factuurtotaal        | Administratie |

In dit geval gaan we eerst de status ophalen in Factuur2King om te zien wat er in Factuur2King gebeurt na een wijziging.

#### 6. FACTUURPORTAL - OPHALEN STATUS IN FACTUUR2KING

Via het **Fiattering dashboard** van Factuur2King kan de status van de te fiatteren facturen worden opgehaald. Zo kan de beheerder van de administratie bijhouden welke facturen nog moeten worden gefiatteerd en welke facturen eventueel kunnen worden gedeblokkeerd in King.

Druk op de paarse **Fiattering** knop om naar het Fiattering dashboard te gaan (dit vereist dat is ingesteld in de gebruikersgegevens dat de ingelogde gebruiker de fiattering mag beheren):

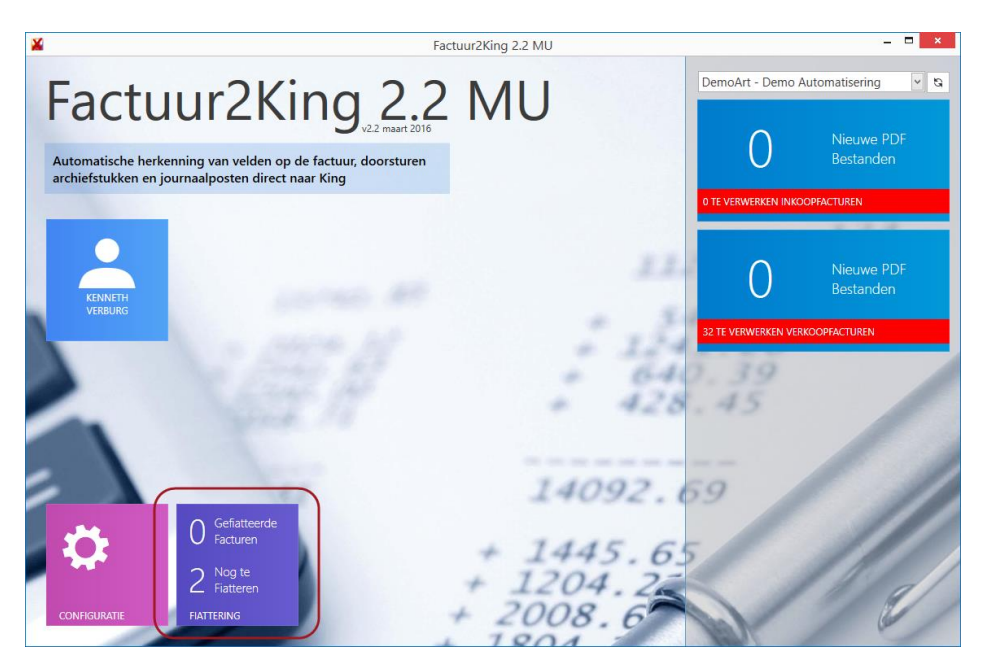

In deze lijst ziet u de openstaande facturen, in dit geval de twee facturen die we eerder hebben toegevoegd, met de status **Nieuw** voor beide fiatteurs:

| ×                                          |                                                                                                    | Factuur2King                                                  | 2.2 MU                                              |                                                               |                                                                                     |                                 | ×              |
|--------------------------------------------|----------------------------------------------------------------------------------------------------|---------------------------------------------------------------|-----------------------------------------------------|---------------------------------------------------------------|-------------------------------------------------------------------------------------|---------------------------------|----------------|
| NAAR STARTSCHERM                           | ARD FIATTERINGSREGELS                                                                                                    |                                                               |                                                     |                                                               | DemoArt - Demo                                                                      | Automatisering                  | ~              |
| Alle facturen 2<br>Goedgekeurde facturen 0 | Vul uw zoekterm in           De         Goedkeurst           X         Toon         Nieuw           X         Toon         Nieuw | Goedkeuren vóór<br>donderdag 3 maart 2<br>donderdag 3 maart 2 | Crediteur F<br>123inkt - 1700 5<br>123inkt - 1700 5 | Factuurd Factuurmr.<br>5-1-2016 7328656a<br>5-1-2016 7328656b | Factuurt         Boek           € 77,00         123i           € 77,00         123i | ustukomschrijving<br>nkt<br>nkt | ^              |
| Afgekeurde facturen 0 Verlopen facturen 0  |                                                                                                    |                                                               |                                                     |                                                               |                                                                                     |                                 | \$             |
| In fiattering proces 2 Nog geen reacties   | Goedkeurstatus<br>Status gewijzi 		Goedkeur Fiz<br>24-2-2016 09:21 Nieuw Ja<br>24-2-2016 09:21 Nieuw Ke                          | atteur Comm<br>n van de Ven<br>enneth Verburg                 | nentaar                                             | Volgorde<br>0<br>0                                            | Min. fia                                                                            | itteurs                         | ^              |
| 433<br>Verwerkt in King                    |                                                                                                    |                                                               | )<br>N IN<br>IRKEN                                  |                                                               | FACTUURI                                                                            | UST PORTAL STA                  | v<br>ATUS<br>N |

| ×                                                                |                          |                                 | Factuur2Ki              | ng 2.2 MU        |          |            |                  |                      | ×          |
|------------------------------------------------------------------|--------------------------|---------------------------------|-------------------------|------------------|----------|------------|------------------|----------------------|------------|
| NAAR STARTSCHERM                                                 | ASHBOARD                 | DARD FIATTERINGSREGELS          |                         |                  |          |            | DemoArt - [      | Demo Automatisering  | >          |
| Alle facturen                                                    | 2 Vul uw zoekterm        | in                              |                         |                  |          |            |                  |                      |            |
|                                                                  | D                        | e Goedkeurst                    | Goedkeuren vóór         | Crediteur        | Factuurd | Factuurnr. | Factuurt         | Boekstukomschrijving |            |
|                                                                  |                          | Nieuw                           | donderdag 3 maart 2     | 123inkt - 1700   | 5-1-2016 | 7328656a   | € 77,00          | 123inkt              |            |
| Goedgekeurde facturen                                            | X Toon                   | Nieuw                           | donderdag 3 maart 2     | 123inkt - 1700   | 5-1-2016 | 7328656b   | € 77,00          | 123inkt              |            |
| Aigekeuroe facturen<br>Verlopen facturen<br>In fiattering proces | 0<br>0<br>Goedkeurstatus | Ophalen factu                   | uurstatus factuurportal |                  |          |            |                  |                      | ~          |
|                                                                  | 2 Status gewijzi         | <ul> <li>Goedkeur Fi</li> </ul> | atteur Con              | nmentaar         | Volg     | gorde      | <b>▲</b> N       | 1in. fiatteurs       |            |
| Nog geen reacties                                                | ▶ 24-2-2016 09:21        | Nieuw Ja                        | n van de Ven            |                  | 0        |            | 0                |                      | ^          |
| Verwerkt in King                                                 | 3                        | Nieuw Ke                        | enneth Verburg          |                  | 0        |            | 0                |                      | *          |
|                                                                  |                          |                                 | FACTUR<br>KING BUT      | REN IN<br>WERKEN |          |            | (<br>FACI<br>VER | TUURLIJST<br>NIEUWEN | ATUS<br>IN |

Vervolgens drukt u op **Portal status ophalen** om de laatste status op te halen:

We zien nu dat de status van één factuur **Afgekeurd** is (want één van de toegewezen fiatteurs heeft de factuur afgekeurd) en wat het commentaar was:

| <b>¥</b>                                                       |                                                    | Factuur2King                     | g 2.2 MU                                    |                 |           | _ 0                                  | ×           |
|----------------------------------------------------------------|----------------------------------------------------|----------------------------------|---------------------------------------------|-----------------|-----------|--------------------------------------|-------------|
| AAR STARTSCHERM                                                | RD FIATTERINGSREG                                  | ELS                              |                                             |                 | DemoArt - | Demo Automatisering                  | ~           |
| 2                                                              | Vul uw zoekterm in                                 |                                  |                                             |                 |           |                                      |             |
| Alle facturen                                                  | De Goedkeurs                                       | t Goedkeuren vóór                | Crediteur Fact                              | uurd Factuurnr. | Factuurt  | Boekstukomschrijving                 |             |
| 0                                                              | X Toon Afgekeurd                                   | donderdag 3 maart 2              | 123inkt - 1700 5-1-                         | -2016 7328656a  | € 77,00   | 123inkt                              | ^           |
|                                                                | X Toon In proces                                   | donderdag 3 maart 2              | 123inkt - 1700 5-1-                         | 2016 7328656b   | € 77,00   | 123inkt                              |             |
| Atgekeurde facturen 0 Verlopen facturen 1 In fiattering proces | Goedkeurstatus                                     | Pinton P                         |                                             | Wheels          |           | for Federate                         | ~           |
| 0                                                              | Status gewijzi A Goedkeur                          | Flatteur Comm                    | nentaar                                     | Volgorde        | 1         | vin. flatteurs                       |             |
| Nog geen reacties 453 Verwerkt in King                         | 24-2-2016 09:21 NieuW<br>24-2-2016 09:37 Afgekeurd | Kenneth Verburg Ik wil<br>levera | eerst nog even met de<br>ancier overleggen. | 0               | (         | )                                    |             |
|                                                                |                                                    | $\bigcirc$                       | )                                           |                 |           | © ©                                  | )           |
|                                                                |                                                    | FACTURE<br>KING BIJW             | N IN<br>ERKEN                               |                 | FAC       | TUURLIJST PORTAL S<br>RNIEUWEN OPHAL | TATUS<br>EN |

De andere factuur heeft status **In proces**, dit komt omdat de factuur is goedgekeurd door één van de twee gekoppelde fiatteurs:

| ×                                                                    |                                                       | Factuur2King                           | J 2.2 MU                    |                             |                                     | _ =                                       | ×  |
|----------------------------------------------------------------------|-------------------------------------------------------|----------------------------------------|-----------------------------|-----------------------------|-------------------------------------|-------------------------------------------|----|
| AAR STARTSCHERM                                                      | BOARD FIATTERINGSREGEL                                | s                                      |                             |                             | DemoArt - I                         | Demo Automatisering                       | ~  |
| Alle facturen                                                        | Vul uw zoekterm in De Goedkeurst X Toon Afgekeurd     | Goedkeuren vóór<br>donderdag 3 maart 2 | Crediteur<br>123inkt - 1700 | Factuurd Fac<br>5-1-2016 73 | ctuurnr. Factuurt<br>28656a € 77.00 | Boekstukomschrijving<br>123inkt           | ^  |
| 0                                                                    | X Toon In proces                                      | donderdag 🖥 maart 🗸                    | 123inkt - 1700              | 5-1-2016 733                | 28656b € 77,00                      | 123inkt                                   |    |
| Afgekeurde facturen 1<br>Verlopen facturen 1<br>In fiattering proces | Goedkeurstatus                                        |                                        |                             |                             |                                     |                                           | ř  |
| 0                                                                    | Status gewijzi 🔺 Goedkeur F                           | iatteur Comm                           | nentaar                     | Volgord                     | de 🔺 N                              | 1in. fiatteurs                            |    |
| Nog geen reacties                                                    | ▶ 24-2-2016 09:21 Nieuw Ja<br>24-2-2016 09:20 Goodrek | an van de Ven                          |                             | 0                           | 0                                   |                                           |    |
| Verwerkt in King                                                     | 24-2-2010 09.39 G0Edgek K                             | emen verburg                           |                             | U                           | 0                                   |                                           | Ļ  |
|                                                                      |                                                       | FACTURE                                | N IN<br>ERKEN               |                             | FAC<br>Ver                          | TUURLIJST PORTAL STATU<br>NIEUWEN OPHALEN | zı |

Als de fiatteur op een later moment de afgekeurde factuur wil goedkeuren opent deze de afgekeurde factuur op het portal en kiest deze de nieuwe status. Ook kan eventueel de opmerking worden gewijzigd/aangevuld:

|                                                                                         |                                                                                                 |                                                                                                    | <b>≮</b> Vorige                                                                                                    |                                                                                                    | ✓Goedgekeurd                                                                                                    | *Afgekeurd                                                                                                    | >Volgende                                                                                                    |
|-----------------------------------------------------------------------------------------|-------------------------------------------------------------------------------------------------|----------------------------------------------------------------------------------------------------|----------------------------------------------------------------------------------------------------|----------------------------------------------------------------------------------------------------|----------------------------------------------------------------------------------------------------|----------------------------------------------------------------------------------------------------|----------------------------------------------------------------------------------------------------|
| — 🕂 Fit Page                                                                            | +                                                                                               |                                                                                                    |                                                                                                    |                                                                                                    | Vraag over deze factu                                                                                                    | ur:                                                                                                    |                                                                                                    |
| Digital Revolution B.V.<br>Nieuw Walten 55-84<br>1364 PC Nedemorst der Burg<br>Nodersna | Tel: +31 (0)394-787123<br>Fax: +31 (0)294-787124<br>Email: ml@123inkt.nl<br>Web: www.123inkt.nl | Giro: NL98 IN 38 000 6566<br>Bank, NL87 IN GB 055 1671<br>KVK: 33.26.7<br>BTW: NL80 42.92.504              | 632<br>316<br>323<br>891                                                                                                    |                                                                                                    | Graag zo snel mogelijk<br>Opmerkingen:                                                                                                    | fiatteren                                                                                                    |                                                                                                    |
|                                                                                         |                                                                                                 | Pagina 1 vel                                                                                               | 1                                                                                                    |                                                                                                    | <ul> <li>Het is me nu duidelijk, g</li> <li>Ik wil eerst nog even me<br/>leverancier overleggen.</li> </ul>                                                                                                    | oedgekeurd<br>et de                                                                                                    |                                                                                                    |
|                                                                                         | Fit Page  Digital Rowaufan B.V.  Pecor Watcher 55:54 "384 FD Nedemont der Burg Nederland        | Pigtel Revolution B.M.<br>Index Works 15:04<br>"Saf FC Nedemont der Burg<br>Neder and<br>Web www."23inkton | +         Fit Page         •           Bigliel Revolution B.V.<br>Take FO Medercest der Burg<br>Volder FO. Hedercest der Burg<br>Web:         Tet + 51 (2)094-777123<br>Fisc + 51 (2)094-777124<br>Einsteil mick (2)249-777124<br>Einsteil mick (2)249-77712 | •         •         Fit Page         •           Ingetal Revolution B.V.<br>Taker PC Nedercest der Burg<br>Verber sond<br>"Saker PC Nedercest der Burg<br>Web:         Tet: +51 (2024: 777123<br>Eax -51 (2024: 777123<br>Eax -51 (2024: 777123<br>Ext -51 (2024: 777123<br>Ext -51 (2024: 777123<br>Ext -51 (2024: 777123<br>Ext -51 (2024: 777123<br>Ext -51 (2024: 777123<br>Ext -51 (2024: 777123<br>E | Vorige         1/1           - + Fit Page         •           Digital Revolution B.M.<br>Take: +01 (2004;79712)<br>Revolution 5:6-64<br>"Skit FC Nedemonst der Burg<br>Web: www.*23046201         Gin:: NL98 (NDR 060) 5656 923<br>Bard: ALAP NDB 6:05 1571 318<br>Bard: NL98 (NDR 060) 5626 822<br>Bard: NL98 (NDR 060) 5626 823<br>Bard: NL98 (NDR 060) 5626 823<br>Bard: NL98 (NDR 060) 5626 823<br>Bard: NL98 (NDR 060) 5626 823<br>Bard: NL98 (NDR 060) 563 1571 318<br>Britting: NL98 (NDR 060) 563 1571 318<br>Britting: NL98 (NDR 060) 563 1571 318 | ✓ Vorige         1/1         ✓ Goedgekeurd           - + Fit Page         •           Biglet Revolution B.X.<br>State FD Medinicst der Burg<br>Weder und         Tet + 51 (506+797124<br>Email: Frég 23bric.n<br>Weder und         Gins: N.89 (NSR 000 6568 632<br>Email: State 51 (5024-797724<br>Email: State 51 (5024-797724 | Vorige     1/1     ✓Goedgekeurd     XAfgekeurd       →     Fit Page     •       Digital Revulation B.X.<br>Take + 01 (DB4-797128)<br>"Sake FO (DB4-797128)<br>"Sake FO |

Na deze goedkeuring staat voor de fiatteur de factuur in het Gefiatteerd overzicht van het portal:

## Gefiatteerde facturen (2)

| <u>Crediteur</u> | Factuurnummer | Factuurdatum    | Goedkeuren vóór | Factuurtotaal | Administratie |
|------------------|---------------|-----------------|-----------------|---------------|---------------|
| 123inkt          | 7328656a      | 05 januari 2016 | 03 maart 2016   | 77            | DemoArt       |
| 123inkt          | 7328656b      | 05 januari 2016 | 03 maart 2016   | 77            | DemoArt       |

Ook de andere fiatteur, Jan van de Ven, heeft inmiddels beide facturen gefiatteerd.

In onze dagelijkse routine als administratief medewerker **halen we opnieuw de status op** en nu is zichtbaar dat de factuur is goedgekeurd en dat er een extra opmerking is toegevoegd en hoe laat dit was:

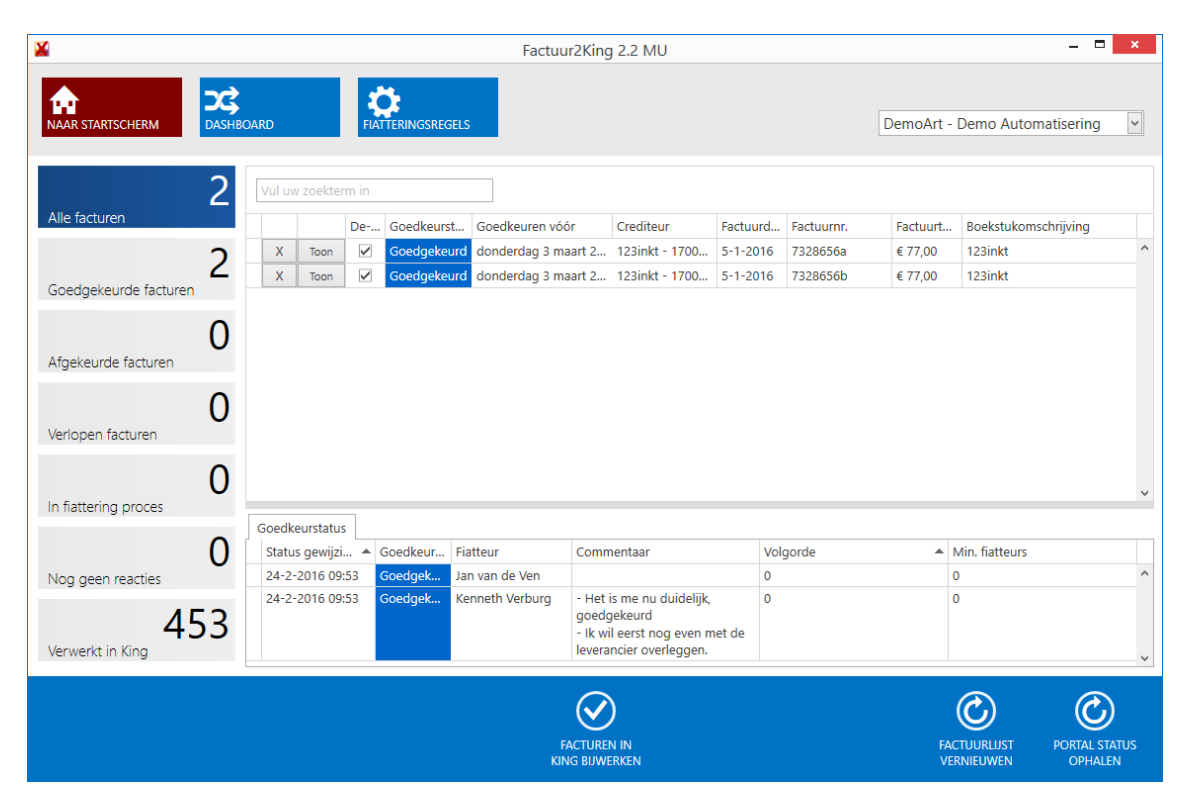

De factuur kan nu worden gedeblokkeerd in King op de gebruikelijke wijze door de **Facturen in King bijwerken** knop te kiezen in het fiattering dashboard.

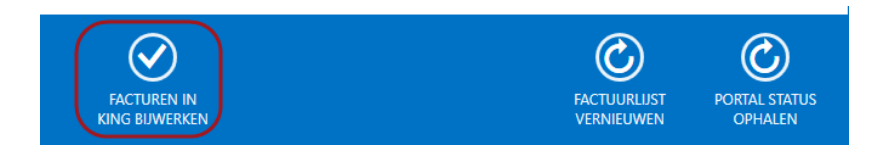

De factuur verdwijnt dan van het actieve facturen overzicht, maar is nog wel in het **Verwerkt in King** overzicht te vinden.

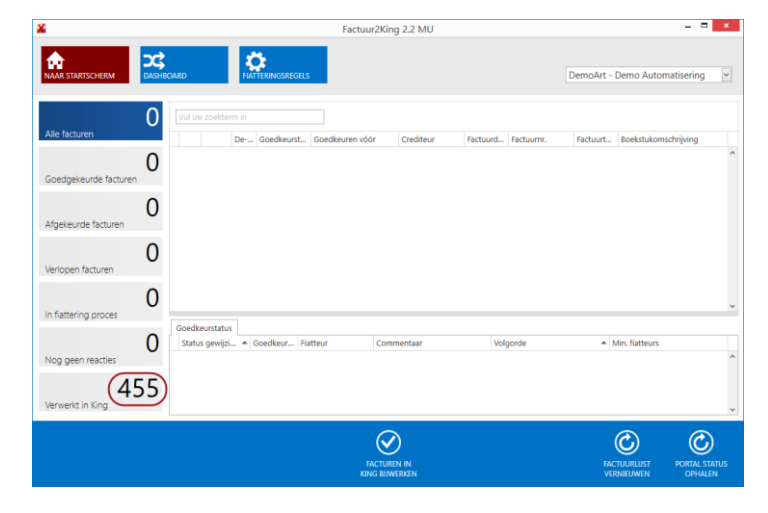

Factuur2King 2.2 MU | MiKi-Business-Software | Cruquiuskade 89-91 | 1018 AM Amsterdam | office@miki-business-software.nl | 020-6247284

De factuur is nu ook gedeblokkeerd in King en de opmerkingen van de fiatteur(s) op het portal zijn beschikbaar in het opmerkingen veld:

| 📱 Openstaande posten crediteur (definitief en voorlopig) [DemoArt : 2016 : Systeem] 🛛 🗸 🗆 X                                                                                                    |                                                                                                    |                  |            |         |        |        |         |                   |          |       |           |                 |              |             |          |           |       |
|----------------------------------------------------------------------------------------------------|----------------------------------------------------------------------------------------------------|------------------|------------|---------|--------|--------|---------|-------------------|----------|-------|-----------|-----------------|--------------|-------------|----------|-----------|-------|
| Algemeen N                                                                                                    | Auteren                                                                                                    | Afdrukker        | n Weerge   | even H  | Help   |        |         |                   |          |       |           |                 |              |             |          |           |       |
| Crediteur 17                                                                                                    | 7004031                                                                                                    | Naam             | 123ir      | ıkt     |        |        |         | Plaats            |          |       |           |                 |              |             | M        | •         | M     |
| Zoekcode 12                                                                                                    | 23inkt                                                                                                    | Conta            | ctp.       |         |        |        |         | Telefo            | on       |       |           |                 |              |             |          | Zoeker    |       |
| Openstaand                                                                                                    | Tegenwaa                                                                                                    | arde Eur O       | um. tegeni | waarde  | Bedrag | onderw | eg E    | Boekstuknr        | . Geblok | keerd | Melding b | ij betaling     | Gefiatteer   | d Fiatterir | ng gewij | jzigd doo | r 🔺   |
| 77,00                                                                                                    |                                                                                                    | 77,00            | 1.         | 384,00  |        | 0,     | ,00     | 2                 | 5        |       | [         |                 |              | Factuur     | 2King    |           |       |
| 59,64                                                                                                    |                                                                                                    | 59,64            | 1.         | 443,64  |        | 0,     | ,00     | 2                 | 3        |       | [         |                 | $\checkmark$ | Factuur     | 2King    |           |       |
| 77,00                                                                                                    |                                                                                                    | 77,00            | 1.         | 520,64  |        | 0,     | ,00     | 2                 | 1        |       |           |                 |              | Factuur     | 2King    |           |       |
| 77,00                                                                                                    |                                                                                                    | 77,00            | 1.         | 597,64  |        | 0,     | ,00     | 2                 | 2 _      |       | L         | _               |              | Factour     | 2King    |           |       |
| 77,00                                                                                                    |                                                                                                    | 77,00            | 1.         | 674,64  |        | 0,     | ,00     | 2                 | 7        |       |           |                 |              | Factuur     | 2King    |           |       |
| 77,00                                                                                                    |                                                                                                    | 77,00            | 1.         | /51,64  |        | υ,     | ,00     | 2                 | 5        |       | L         |                 |              | Factuur     | zking    |           | - 3   |
| 1.751,64                                                                                                    |                                                                                                    |                  |            |         |        | 0,     | ,00     |                   |          |       |           |                 |              |             |          |           | -     |
| 4                                                                                                    |                                                                                                    |                  |            |         |        |        |         |                   |          |       |           |                 |              |             |          |           |       |
| Fiattering gewi                                                                                                    | ijzigd op                                                                                                    | $\tau(\tau) = 0$ |            |         |        |        |         |                   |          |       |           |                 |              |             |          |           |       |
| Factuurbedrag<br>Bedrag geboe<br>Nog te betale<br>BTW-bedrag<br>Betalingsopdr                                                                                                    | Factuurbedrag     Eur     77,00     Factuurummer     73286556a       Bedrag geboekt     Eur     0,00     Betalingsconditie     004     30 dagen na factuurdatum       Nog te betalen     Eur     77,00     Omschrijving     123nkt       BTW-bedrag     Eur     13,36     Betalingskenmerk     769220/7328656a       Factuurdatum     05-01-2016     Dagen openstand     50       Vervaldatum     04-02-2016     Dagen vervallen     20 |                  |            |         |        |        |         |                   |          |       |           |                 |              |             |          |           |       |
| Voorstel Status Bedrag Datum Gefiatteerd door Gefiatteerd op<br>FACTUUR.2KING FIATTERING 24-2-20 16 09:53:54 - Goedgekeurd - door Jan van de Ven. 24-2-20 16 09:53:54 - Goedgekeurd - door Jan van de Ven. 24-2-20 16 09:53:54 - Goedgekeurd - door Kenneth Verburg. Opmerking: - Het is me nu duidelijk, goedgekeurd - Ik wil eerst nog even met de leverander overleggen. |                                                                                                    |                  |            |         |        |        |         |                   |          |       |           |                 |              |             |          |           |       |
|                                                                                                    | _                                                                                                    |                  | Vust       | <u></u> |        |        | <u></u> | , a <u>a</u> taan | eg.ster  |       | <u>.</u>  | - M <u>u</u> te | DemoArt :    | 2016 : Sys  | teem     | 24-2-20   | 16 ,4 |

Voor de fiatteur is de factuur op het portal dan verplaatst naar de **historische facturen** en niet meer aan te passen (maar nog wel in te zien voor naslag):

| Dashboard <u>approve</u>                                                                                             | er1 afmelden              |               |                    |                 |               |               |  |  |  |  |
|----------------------------------------------------------------------------------------------------|---------------------------|---------------|--------------------|-----------------|---------------|---------------|--|--|--|--|
| doorzoek facturen  V Zoeken                                                                                          |                           |               |                    |                 |               |               |  |  |  |  |
| Te fiatteren facturen (0)<br><u>Crediteur Factuurnummer Factuurdatum Goedkeuren vóór Factuurtotaal Administratie</u> |                           |               |                    |                 |               |               |  |  |  |  |
| Gefiattee                                                                                                    | Gefiatteerde facturen (0) |               |                    |                 |               |               |  |  |  |  |
| <u>Crediteur Factuurnummer Factuurdatum Goedkeuren vóór Factuurtotaal Administratie</u>                              |                           |               |                    |                 |               |               |  |  |  |  |
| Crediteur                                                                                                    | Factuurnummer             | <u>Factuu</u> | rdatum <u>Goed</u> | keuren vóór     | Factuurtotaal | Administratie |  |  |  |  |
| Historisch                                                                                                    | ne factur                 | en(2)         |                    |                 |               |               |  |  |  |  |
|                                                                                                    | Crediteur                 | Factuurnummer | Factuurdatum       | Goedkeuren vóór | Factuurtotaal | Administratie |  |  |  |  |
| Fiatteren                                                                                                    | 123inkt                   | 7328656a      | 05 januari 2016    | 03 maart 2016   | 77            | DemoArt       |  |  |  |  |
| Fiatteren                                                                                                    | 123inkt                   | 7328656b      | 05 januari 2016    | 03 maart 2016   | 77            | DemoArt       |  |  |  |  |

#### 7. KLANTPORTAL - FACTUREN VERZENDEN

Klanten kunnen in- en verkoopfacturen en internetbankieren documenten delen met het administratiekantoor/de boekhouder of de administratie door deze via het portal te uploaden.

Als de klant inlogt op <u>https://admiportal.nl</u> (eventueel na het verplicht wijzigen van het wachtwoord als de klant voor het eerst inlogt) wordt automatisch de Verzenden gedeelte getoond met standaard het tabblad Inkoopfacturen, maar handmatig kan ook Verkoopfacturen of Internetbankieren worden geselecteerd:

| Dashboard uploader1 afmelden                                            |
|-------------------------------------------------------------------------|
| Verzenden                                                               |
| Inkoopfacturen Verkoopfacturen Internetbankieren                        |
| Inkoopfacturen                                                          |
|                                                                         |
| Sleep factuurbestanden naar dit formulier en druk op Facturen verzenden |
| Facturen verzenden                                                      |

# Verzonden facturen

Factuur Verzonden datum Status

Factuurbestanden kunnen vanuit Windows Verkenner in het upload vak worden **gesleept** of na **in het vak te klikken** worden geselecteerd:

| Verzender      | ı               |                   |              |
|----------------|-----------------|-------------------|--------------|
| Inkoopfacturen | Verkoopfacturen | Internetbankieren |              |
| Inkoopfact     | turen           |                   |              |
|                |                 |                   |              |
|                |                 |                   |              |
|                | 0.9 MB          | 15.9 KB           | 25.5 KB      |
|                | tactuur2.pdf    | Tactuur 3.pdf     | Yactuuri.pdr |
|                |                 |                   |              |
| Facturer       | verzenden       |                   |              |
|                |                 |                   |              |

In het geval van in- en verkoopfacturen worden alleen **PDF bestanden** geaccepteerd, in het geval van internetbankieren alleen **ZIP bestanden** met daarin één of meer internetbankieren bestanden.

Druk op de **Facturen verzenden** knop om de facturen te uploaden naar het portal. Als het is gelukt is een vinkje zichtbaar op de afbeelding van de factuur:

| 51.0 MB  | 22.0 MB  | 58.5 KB     |  |  |
|----------|----------|-------------|--|--|
| gr w sh- | pk w Rp. | 123inkt.pdf |  |  |
|          |          |             |  |  |

Onderaan het scherm worden de facturen in de lijst met **Verzonden facturen** geplaatst. Door op de naam van de factuur te klikken kan deze **worden bekeken**, met de Verwijder link aan de rechterkant kan de factuur **worden verwijderd**. Verwijderen kan alleen zolang het administratiekantoor/de boekhouder de factuur nog niet in Factuur2King heeft ingelezen, waarna de link verdwijnt.

| Dashboard | <u>uploader1 afmelden</u>                                               |
|-----------|-------------------------------------------------------------------------|
| Verze     | enden                                                                   |
| Inkoopf   | acturen Verkoopfacturen Internetbankieren                               |
| Inkoo     | pfacturen                                                               |
|           |                                                                         |
|           | Sleep factuurbestanden naar dit formulier en druk op Facturen verzenden |
|           | Facturen verzenden                                                      |

# Verzonden facturen

| Factuur      | Verzonden datum  | <u>Status</u> |           |
|--------------|------------------|---------------|-----------|
| factuur2.pdf | 24 februari 2016 | Nieuw         | Verwijder |
| factuur3.pdf | 24 februari 2016 | Nieuw         | Verwiider |
| factuur1.pdf | 24 februari 2016 | Nieuw         | Verwijder |

**Let op**, ook hier wordt net zoals in Factuur2King er vanuit gegaan dat elke factuur in een eigen PDF bestand staat!

Via Factuur2King kunnen deze inkoopfacturen vervolgens worden opgehaald. Dit wordt getoond door middel van een nieuwe knop op het startscherm **die elke vijf seconden wordt bijgewerkt**.

Het totaal aantal dat wordt getoond is het totaal van alle in- en verkoopfacturen en Internetbankieren bestanden. Van elk soort bestand wordt bij het downloaden afzonderlijk getoond hoeveel er van elk zijn toegevoegd.

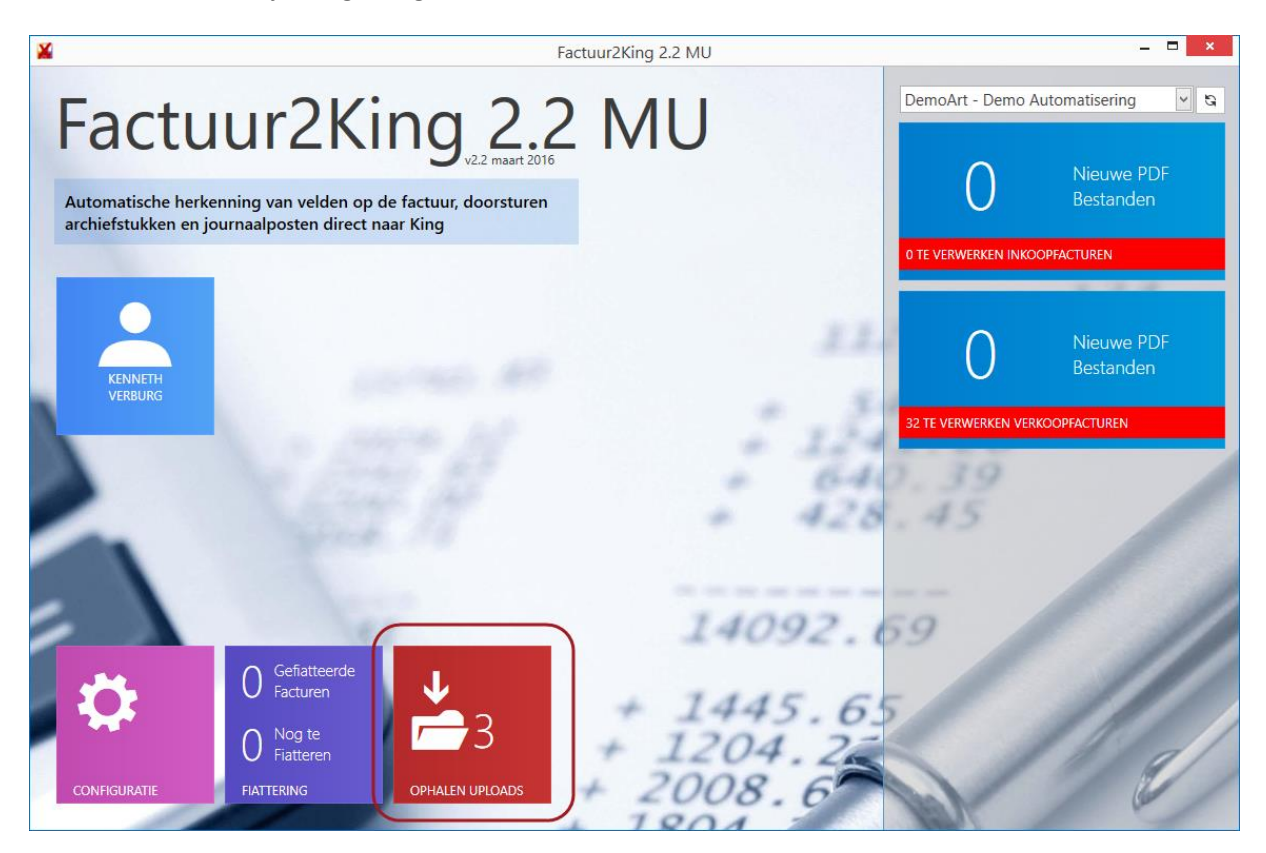

**Let op**, deze knop is alleen zichtbaar als er in Factuur2King een gebruiker is aangemaakt met de status **Klant (uploaden via portal)** en deze is **gekoppeld** aan deze klantadministratie (in dit geval DemoArt).

| Ð                       | Factuur2King 2.2 MU                            | _ <b>_</b> ×                                     |
|-------------------------|------------------------------------------------|--------------------------------------------------|
| Ving Administration     | Gebruikersrechten 'DemoArt klant' bewerke      | n                                                |
|                         | Gebruikersnaam: DemoArt klant                  |                                                  |
| Database configuratie   | E-mail: klant@klant.nl                         |                                                  |
| Factuur2King Licentie   | Factuurportal Instellingen:                    |                                                  |
| Gebruikers configuratie | Factuurportal account: uploader1@admiportal.nl | Fiatteur                                         |
|                         | Klant administratie: DemoArt 🗸                 | 🖌 Klant (uploaden via portal)                    |
|                         | Terug naar gebruikerslijst                     | Sla gebruiker op (en terug naar gebruikerslijst) |
|                         |                                                |                                                  |

Als u op de rode knop drukt worden de bestanden gedownloadt, als u goed kijkt ziet u de namen van de bestanden langsvliegen:

| <b>¥</b>                                              |                                                               | Fac                                                           | tuur2King 2.2 MU          |      |                       | ×                                           |
|-------------------------------------------------------|---------------------------------------------------------------|---------------------------------------------------------------|---------------------------|------|-----------------------|---------------------------------------------|
| Factu<br>Automatische herker<br>archiefstukken en jou | ur2Kii<br>nning van velden op de<br>urnaalposten direct naa   | ng 2.2<br>v2.2 maart 2016<br>e factuur, doorsturen<br>ar King | MU                        |      | DemoArt - Demo Au     | tomatisering V S<br>Nieuwe PDF<br>Bestanden |
|                                                       |                                                               |                                                               |                           |      | 1 TE VERWERKEN INKOOF | PFACTUREN                                   |
| KENNETH<br>VERBURG                                    |                                                               |                                                               |                           | 11   | 0                     | Nieuwe PDF<br>Bestanden                     |
|                                                       |                                                               | Verwerken inkoopfactuur fac                                   | tuur2.pdf                 |      | 32 TE VERWERKEN VERKO | DOPFACTUREN                                 |
| 1                                                     |                                                               | 117<br>2                                                      | +                         | 428  | . 39<br>.45           |                                             |
| CONFIGURATIE                                          | Gefiatteerde<br>Facturen<br>Nog te<br>Fiatteren<br>FIATTERING | OPHALEN UPLOADS                                               | + 144<br>+ 1204<br>+ 2008 | 5.65 | 0                     |                                             |
|                                                       |                                                               | -                                                             | 1804                      |      | 121                   |                                             |

**Let op**, de in- en verkoopfactuur bestanden die worden gedownload worden geplaatst in de PDF scanbestanden locatie behorend bij de administratie.

Indien uw klant niet beschikt over OCR software of de kwaliteit is niet goed, dan kunt u op het tabblad Klantenportal in de configuratie van de DEFAULT administratie of de afzonderlijke administratie de ABBYY Finereader Hot Folder locatie aangeven waar het bestand in moet worden geplaatst.

Bij het downloaden van de factuur wordt het bestand dan eerst in deze Hot Folder map geplaatst. ABBYY Finereader Hot Folder pakt het bestand dan op en na analyse wordt het bestand in de PDF Scanbestanden locatie van de betreffende administratie geplaatst, net zoals u dit bijvoorbeeld doet als u facturen handmatig scant.

| ©                                              | Factuur2King 2.2 MU                                                                                                    |                                                                                    |            |  |
|------------------------------------------------|----------------------------------------------------------------------------------------------------|------------------------------------------------------------------------------------|------------|--|
| King Administraties                            | ournaalpost importbestand Digitaal Archief importbestand Cre                                                                    | ed/Deb/Grootboek importbestand Fiattering Klantenportal Betalingskorting           | G-Rekening |  |
| Database configuratie<br>Factuur2King Licentie | Factuurportal instellingen<br>✓ Hot Folder locatie geuploade inkoopfacturen:<br>✓ Hot Folder locatie geuploade verkoopfacturen: | D:\FACTUUR2KING\Hot Folder\ <administratiecode>\Inkoopfacturen</administratiecode> | 1          |  |
| Gebruikers configuratie                        | ✓ Opslaglocatie Internetbankieren bestanden:                                                                                    | D:\FACTUUR2KING\ <administratiecode>\Internetbankieren\</administratiecode>        |            |  |
|                                                | Terug naar configuratielijst                                                                                                    | Sla configuratie op (en terug naar configura                                       | atielijst) |  |

De inkoopfactuur bestanden van het portal zijn nu te vinden in de **Inkoopfacturen** map van de administratie:

| ¥ Fact                                                                                                    | uur2King 2.2 MU                    |                             | - <b>-</b> ×                          |
|----------------------------------------------------------------------------------------------------|------------------------------------|-----------------------------|---------------------------------------|
| Factuur2King 2.2<br>Automatische herkenning van velden op de factuur, doorsturen<br>archiefstukken en journaalposten direct naar King | MU                                 | DemoArt - Demo Aut          | Nieuwe PDF<br>Bestanden               |
|                                                                                                    |                                    | 3 TE VERWERKEN INKOOPP      | ACTUREN                               |
| KENNETH<br>VERBURG                                                                                                    | 22.<br>1. 1.                       | O<br>32 TE VERWERKEN VERKOO | Nieuwe PDF<br>Bestanden<br>DPFACTUREN |
| E H                                                                                                    | + 64<br>+ 428                      | . 39                        | 1                                     |
| CONFIGURATE                                                                                                    | + 1445.65<br>+ 1204.22<br>+ 2008.6 |                             |                                       |

Deze kunnen vervolgens worden verwerkt op de gebruikelijke wijze (wat op zichzelf er ook weer toe zou kunnen leiden dat de factuur via het Fiatteren proces weer opnieuw aan het portal wordt aangeboden, maar dan met alle data zoals gecontroleerd door de gebruiker van Factuur2King):

| ×       |                                                                    |                                                                                       | Factuur2King 2.2 ML                              | J     |                  |                |                 |              | – 🗆 🗙                 |
|---------|--------------------------------------------------------------------|---------------------------------------------------------------------------------------|--------------------------------------------------|-------|------------------|----------------|-----------------|--------------|-----------------------|
| Factu   |                                                                    |                                                                                       | COV                                              | ^     | 44               | 1 van 3        | ✓               | X            | ₩                     |
| en      |                                                                    |                                                                                       | LLV                                              | 12    | Factuur 2402201  | 6111546_fact   | uur1.pdf        |              |                       |
|         |                                                                    |                                                                                       |                                                  |       | Btw-nummer       | ~              | NL807944816.    | B01          | ^                     |
|         |                                                                    |                                                                                       |                                                  |       | Crediteurnumm    | er:            | CCV Holland -   | 17004027 -   | 12 - 🛩 😋              |
|         | Factuur                                                            |                                                                                       |                                                  |       | Extern klantnum  | mer:           | 290210          |              |                       |
|         | latual                                                             | Reta                                                                                  | ail-Tec BV                                       |       | Extern factuurnu | immer:         | F140222040      |              |                       |
|         | CCV Holland                                                        | <b>B.V.</b>                                                                           | quiuskade 89-91<br>8 AM AMSTERDAM                |       | Factuurdatum:    |                | 26-03-2014      |              | ~ ?                   |
|         | Rabobank NL60RABO0171<br>BIC: RABONL2U                             | 627962                                                                                |                                                  |       | Boekdatum cred   | liteurregel:   | 26-03-2014      |              | ~                     |
|         | Incassant-Id                                                       | uit naam van CCV Holland B V                                                          |                                                  |       | Boekdatum kost   | enregel:       | 26-03-2014      |              | ~                     |
|         | Voor extra informatie over uw f<br>Voor inlichtingen over deze fac | actuur bezoek onze website www.ccv.nl/sup<br>tuur kunt u bellen naar +31(0)88-228 982 | port<br>1 Reclames binnen 8 dagen                |       | Vervaldatum:     |                | 25-04-2014      |              | ~                     |
| · ·     | Bij betaling onderstaand<br>nummer vermelden                       | Klantnr. 250071<br>Factuurnr. F140222040                                              |                                                  | -     | Boekstukomsch    | rijving:       | CCV Holland     |              |                       |
|         | 250071F140222040                                                   | Datum 26 maart 2014                                                                   | Pagina 1                                         |       | Factuuromschrij  | ving:          | CCV Holland     |              |                       |
|         | Cruquiuskade 89-91<br>1018 AM AMSTERDAM                            |                                                                                       |                                                  |       | Betalingskenme   | rk:            | 290210/F1402    | 22040        |                       |
|         |                                                                    |                                                                                       |                                                  |       | Valuta:          |                | Eur - Euro      |              | ~ 1G                  |
|         |                                                                    |                                                                                       |                                                  | - 1   | Factuurtotaal:   |                | 72,60           | Verd         | lelen                 |
|         | Order: REP1150832 RMA<br>Referentie:Willet                         | 1400379                                                                               |                                                  | -     | Factuur btw-tari | ef:            | 12 - 6,00% - Te | e verrekener | n BT\ 🤟 😋             |
|         | SC5000 C-TAP NL 25<br>Error Established                            | SAM 210-033-483<br>Repair                                                             | description                                      |       | Factuur btw-tota | aal:           | 4,11            |              | 0                     |
|         | SCR - Won't read c<br>BAT - Low                                    | ard SCR ch<br>BAT ch                                                                  | nanged -> bad switch contacts<br>nanged -> empty |       | Tegenrekening:   |                | 0110 - Kantoo   | rinventaris  | <ul><li>✓ G</li></ul> |
|         |                                                                    | Quantity                                                                              |                                                  |       | Boeken op d      | iversen credit | eur 🗹 Blok      | keren voor b | petaling              |
|         | Batterij CR3032, 3V li<br>met soldeerlip                           | a 1<br>thium. 1                                                                       |                                                  |       |                  |                |                 |              | ~                     |
|         | Used materials                                                     |                                                                                       | Standard repair                                  | 60,00 | STOP VERWI       | ERKEN          | E               | KPORTEREN I  | NAAR KING             |
|         |                                                                    |                                                                                       |                                                  | ~     |                  |                |                 |              |                       |
| 1 van 3 | Factuurtotaal € 72,60                                              | Btw-totaal € 4,11                                                                     |                                                  |       |                  |                | DemoArt : I     | Kenneth Ver  | burg 🎰                |

<u>Status</u>

#### 8. KLANTPORTAL - INTERNETBANKIEREN BESTANDEN DELEN

Via het portal is het ook mogelijk Internetbankieren bestanden door te sturen naar het administratiekantoor/de boekhouder. Zo heeft uw klant één loket om alle bestanden te delen.

| Dashboard <u>uploader1 afmelden</u>                                                                                                    |  |
|----------------------------------------------------------------------------------------------------|--|
| Verzenden                                                                                                    |  |
| Inkoopfacturen Verkoopfacturen Internetbankieren                                                                                                    |  |
| Internetbankieren                                                                                                    |  |
| Alleen zip bestanden. Plaats de internetbankieren bestanden per bank en periode in een zip bestand met een duidelijke naam (bijvoorbeeld ING_februari_2016.zip). |  |
|                                                                                                    |  |
| Sleep factuurbestanden naar dit formulier en druk op Facturen verzenden                                                                                          |  |
| Bestanden verzenden                                                                                                    |  |

#### Verzonden internetbankieren bestanden

Bestand Verzonden datum

Het doorsturen werkt grotendeels hetzelfde als met in- en verkoopfacturen, maar de uiteindelijke internetbankieren bestanden worden niet in Factuur2King verwerkt, maar via de Telebankieren functionaliteit via King zelf.

Let op, internetbankieren bestanden kunnen alleen als zip bestand worden doorgestuurd. Plaats de internetbankieren bestanden per bank en periode in een zip bestand met een duidelijke naam (bijvoorbeeld ING\_februari\_2016.zip) en sleep deze in het veld.

#### Sleep de zip in het veld en druk op **Bestanden verzenden**:

#### Internetbankieren

Alleen zip bestanden. Plaats de internetbankieren bestanden per bank en periode in een zip bestand met een duidelijke naam (bijvoorbeeld ING\_februari\_2016.zip).

| 0.3 MB              |  |  |  |
|---------------------|--|--|--|
| Bestanden verzenden |  |  |  |

Verzonden internetbankieren bestanden

Bestand Verzonden datum Status

Onderaan het scherm worden de internetbankieren bestanden in de lijst met **Verzonden bestanden** geplaatst. Door op de naam van het bestand te klikken kan deze **worden gedownload**, met de Verwijder link kan het bestand **worden verwijderd**. Verwijderen kan alleen zolang het administratiekantoor/de boekhouder de bestanden nog niet in Factuur2King heeft ingelezen.

| Internetbankieren                                   |                                                                    |                                  | 2017 1     |
|-----------------------------------------------------|--------------------------------------------------------------------|----------------------------------|------------|
| Alleen zip bestanden. Plaats de internetbankieren b | estanden per bank en periode in een zip bestand met een duidelijke | naam (bijvoorbeeld ING_februari_ | 2016.zip). |
|                                                     |                                                                    |                                  |            |
|                                                     |                                                                    |                                  |            |
|                                                     | Sleep factuurbectanden naar dit formulier en druk on Eac           | turen verzenden                  |            |
|                                                     | Sleep factuur bestander maar dit formulier en druk op Fac          | turen verzenden                  |            |
|                                                     |                                                                    |                                  |            |
|                                                     |                                                                    |                                  |            |
| Bestanden verzenden                                 |                                                                    |                                  |            |
|                                                     |                                                                    |                                  |            |
|                                                     |                                                                    |                                  |            |
| Managa dan internatio                               | a a lui a va a la a ata a al a a                                   |                                  |            |
| verzonden Internetba                                | ankieren bestanden                                                 |                                  |            |
| Bestand                                             | Verzonden datum                                                    | Status                           |            |
| ING februari 2016.zip                               | 24 februari 2016                                                   | Nieuw                            | Verwijder  |

Het internetbankieren bestand is downloadbaar via het startscherm van Factuur2King, druk op de rode knop:

| <b>¥</b>                                              |                                                          | Facto                                        | ur2King 2.2 MU |       |                       | _ <b>□</b> ×                                |
|-------------------------------------------------------|----------------------------------------------------------|----------------------------------------------|----------------|-------|-----------------------|---------------------------------------------|
| Factu<br>Automatische herken<br>archiefstukken en jou | ur2Ki<br>uning van velden op o<br>urnaalposten direct na | ng_2.2<br>le factuur, doorsturen<br>aar King | MU             |       | DemoArt - Demo Au     | tomatisering V S<br>Nieuwe PDF<br>Bestanden |
|                                                       |                                                          |                                              |                |       | 3 TE VERWERKEN INKOOI | PFACTUREN                                   |
| KENNETH<br>VERBURG                                    |                                                          |                                              |                |       | 0                     | Nieuwe PDF<br>Bestanden                     |
|                                                       |                                                          |                                              |                | 124   | 32 TE VERWERKEN VERKC | OOPFACTUREN                                 |
|                                                       |                                                          |                                              | 1              | 428   | .39                   |                                             |
|                                                       |                                                          |                                              |                |       |                       |                                             |
| =                                                     |                                                          |                                              | 140            | 92.6  | 9                     |                                             |
| 17                                                    | Gefiatteerde<br>Facturen                                 | <b>1</b>                                     | + 740          | 15 65 |                       |                                             |
|                                                       | 0 Nog te<br>Fiatteren                                    | <b>-</b> 1                                   | + 120          | 4.22  |                       |                                             |
| CONFIGURATIE                                          | FIATTERING                                               | OPHALEN UPLOADS                              | + 2008         | . 67  | (a)                   |                                             |

**Let op**, deze knop is alleen zichtbaar als er in Factuur2King een gebruiker is aangemaakt met de status **Klant (uploaden via portal)** en deze is **gekoppeld aan een administratie** (in dit geval DemoArt).

| Factuur2King 2.2 MU                            | _ 🗆 🗙                                                                                                    |
|------------------------------------------------|----------------------------------------------------------------------------------------------------|
| Gebruikersrechten 'DemoArt klant' bewerken     |                                                                                                    |
| Gebruikersnaam: DemoArt klant                  |                                                                                                    |
| E-mail: klant@klant.nl                         |                                                                                                    |
| Factuurportal Instellingen:                    |                                                                                                    |
| Factuurportal account: uploader1@admiportal.nl | Fiatteur                                                                                                    |
| Klant administratie: DemoArt 🗸                 | ☑ Klant (uploaden via portal)                                                                                                    |
| Terug naar gebruikerslijst                     | Sla gebruiker op (en terug naar gebruikerslijst)                                                                                                    |
|                                                | Factuur2King 2.2 MU         Gebruikersrechten 'DemoArt klant' bewerken         Gebruikersnaam:       DemoArt klant         E-mail:       klant@klant.nl         Factuurportal Instellingen:         Factuurportal account:       uploader1@admiportal.nl         Klant administratie:       DemoArt         Terug naar gebruikerslijst |

Na enige tijd zijn alle internetbankieren bestanden gedownload en geeft Factuur2King aan in welke map de bestanden zijn geplaatst:

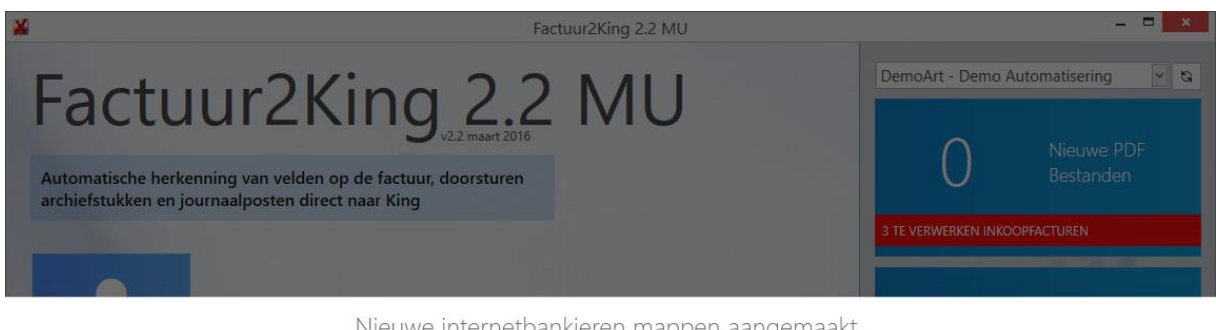

Nieuwe internetbankieren mappen aangemaakt

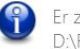

Er zijn 1 nieuwe internetbankieren mappen aangemaakt in D:\FACTUUR2KING\DemoArt\Internetbankieren\.

Verwerk de internetbankieren bestanden verder via King.

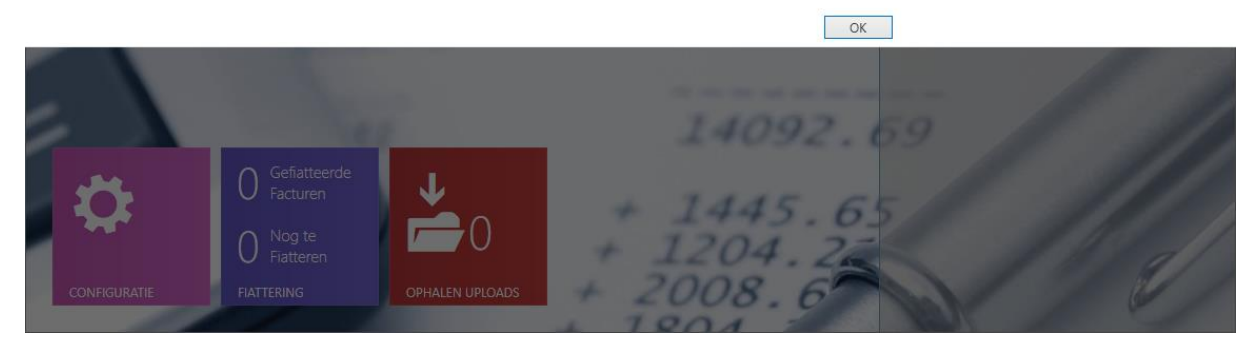

Deze locatie wordt bepaald in de **Klantenportal** configuratie van de administratie bij **Opslaglocatie Internetbankieren bestanden**:

| E                       | Factuur2King 2.2 MU – 🗖 🗙                                                                                                    |   |  |  |  |  |
|-------------------------|----------------------------------------------------------------------------------------------------|---|--|--|--|--|
| King Administraties     | King administratie 'DEFAULT' bewerken 31. Facturen Journaalpost importbestand Digitaal Archief importbestand Cred/Deb/Grootboek importbestand Fiattering Klantenportal Betalingskorting 4                                                                                                    | • |  |  |  |  |
| Database configuratie   | Factuurportal instellingen                                                                                                    |   |  |  |  |  |
| Factuur2King Licentie   | Image: White Folder locatie geuploade inkoopfacturen:       D:\FACTUUR2KING\Hot Folder\ <administratiecode>\Inkoopfacturen          Image: White Folder locatie geuploade verkoopfacturen:       D:\FACTUUR2KING\Hot Folder\<administratiecode>\Verkoopfacturen      </administratiecode></administratiecode> |   |  |  |  |  |
| Gebruikers configuratie | Opslaglocatie Internetbankieren bestanden:     D:\FACTUUR2KING\ <administratiecode>\Internetbankieren\</administratiecode>                                                                                                    |   |  |  |  |  |
|                         | Terug naar configuratielijst Sla configuratie op (en terug naar configuratielijst)                                                                                                    |   |  |  |  |  |

Het eindresultaat bij het downloaden van de bestanden via Factuur2King is dat de .zip wordt uitgepakt en dat de inhoud in een map met de naam van de zip worden geplaatst. Deze map komt in de **Opslaglocatie Internetbankieren bestanden**.

| 📙   🔄 📙 🚽   Internetbankieren  |                        |             |        | _           |        | ×   |
|--------------------------------|------------------------|-------------|--------|-------------|--------|-----|
| File Home Share View           |                        |             |        |             |        | ~ 🕐 |
| ← → · ↑ 📙 D:\FACTUUR2KING\Demo | oArt\Internetbankieren | ~ Ū         | Search | Internetban | cieren | Ą   |
| Name                           | Date modified          | Туре        |        | Size        |        |     |
| ING_februari_2016              | 24-2-2016 11:36        | File folder |        |             |        |     |
|                                |                        |             |        |             |        |     |
|                                |                        |             |        |             |        |     |
|                                |                        |             |        |             |        |     |
|                                |                        |             |        |             |        |     |
| 1 item                         |                        |             |        |             |        |     |

De zip is uitgepakt naar een map met de naam van de zip:

In de map zijn de afzonderlijke bankbestanden te vinden:

| 📙   🛃 📮   ING_februari_2016          |                       |                    |      | — C                      | x í |
|--------------------------------------|-----------------------|--------------------|------|--------------------------|-----|
| File Home Share View                 |                       |                    |      |                          | ~ 🕐 |
| ← → · ↑ 📙 D:\FACTUUR2KING\Demo       | Art\Internetbankierer | \ING_februari_2016 | ~ Ū  | Search ING_februari_2016 | م   |
| Name                                 | Date modified         | Туре               | Size |                          |     |
| ING CAMT053 xml_example feb 2014.xml | 10-3-2014 14:27       | XML Document       |      | 14 KB                    |     |
|                                      |                       |                    |      |                          |     |
|                                      |                       |                    |      |                          |     |
|                                      |                       |                    |      |                          |     |
|                                      |                       |                    |      |                          |     |
| 1 item                               |                       |                    |      |                          |     |

Voor wat betreft Factuur2King en het portal is het proces nu afgerond.

Vervolgens kan in **King** in **Financieel > Telebankieren > Inlezen Rekeningafschriften** de nieuwe locatie worden geselecteerd en de relevante internetbankieren bestanden worden ingelezen op de gebruikelijke wijze:

| 📱 Inlezen elektror | ische rekeningafschriften [DemoArt : 2016 : Systee | m]X                |
|--------------------|----------------------------------------------------|--------------------|
| Algemeen Mutere    | n Help                                             |                    |
| Bestandsformaat    | CAMT.053                                           | Inlezen            |
| Bestandsnaam       | GCAMT053 xml_example feb 2014.xml 📂                | Vaste <u>g</u> eg. |
| Verslag afdrukken  |                                                    | <u>S</u> luiten    |
|                    |                                                    |                    |
|                    | DemoArt : 2016 : Systee                            | em 24-2-2016       |

#### **BIJLAGE I: VOORKOMENDE PROBLEMEN**

#### BAD REQUEST BIJ INLOGGEN OP PORTAL

Mocht u ingelogd zijn met een Microsoft Account (bijvoorbeeld van Outlook.com, Hotmail.com of Office365), dan zou het kunnen dat u onderstaande melding met 'bad request' ziet. Dit komt omdat automatisch de cookies van het Microsoft Account worden gebruikt.

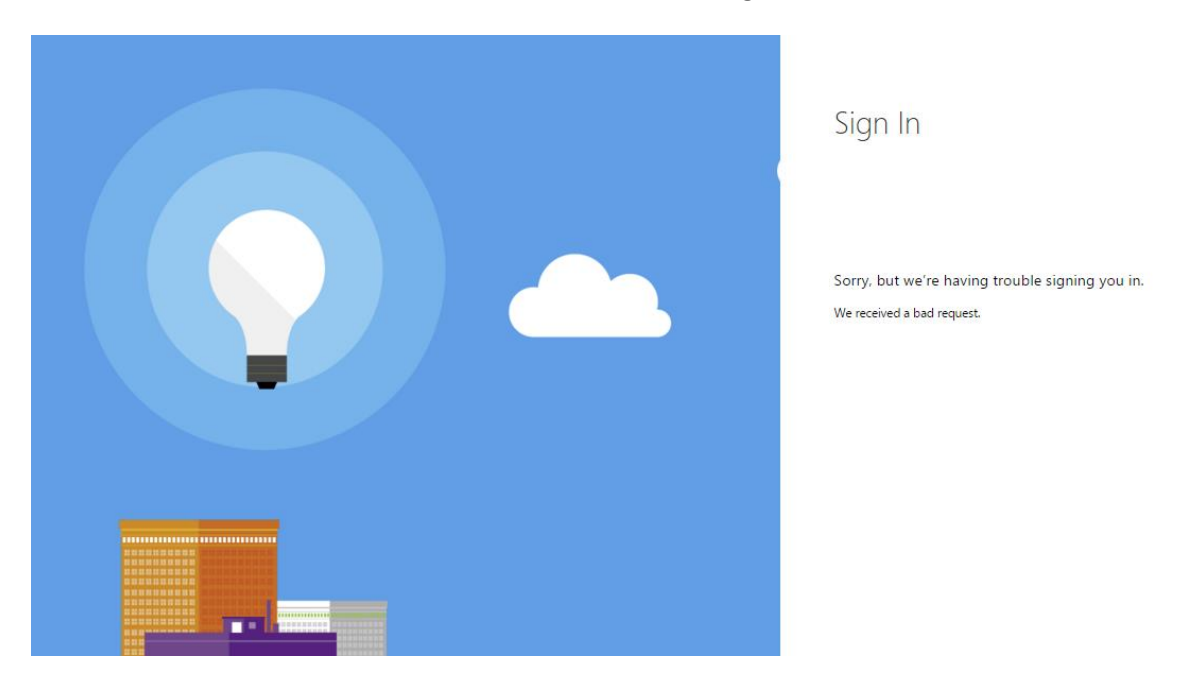

U kunt proberen het bestaande account uit te loggen (via Outlook.com, Hotmail.com of Office365), cookies verwijderen of proberen in te loggen met een andere browser (of incognito/inPrivate modus inschakelen).

Krijgt u de melding dat hetzelfde e-mailadres onder meerdere accounts actief is, dan bent u waarschijnlijk ook ingelogd met een ander Microsoft account:

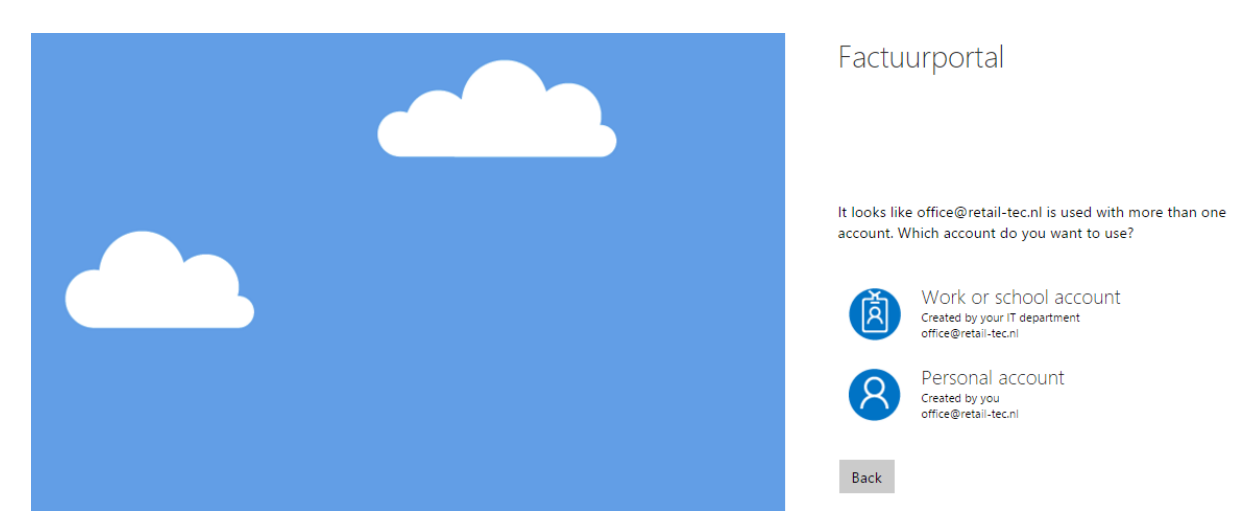

Indien mogelijk druk op **Terug/Back**, dan krijgt u de mogelijkheid het @admiportal.nl account op te geven.

#### FACTUURWEERGAVE ZIET ER VREEMD UIT OP MIJN MOBIELE DEVICE/BROWSER

Indien u werkt op een computer, draag er dan zorg voor dat u met de meest recente versie van de internet browser die u gebruikt werkt of probeer een andere browser uit.

Ziet u het probleem alleen bij deze factuur of doet dit probleem zich voor bij alle facturen?

Werkt u op een mobiel device, controleer dan dat deze voldoet aan de minimale systeemeisen genoemd op pagina 3 van dit document.

Maak anders een screenshot van het beeld dat u krijgt en stuur dit onder vermelding van uw portal inlogaccount of King serienummer, besturingssysteem versie, browser naam en versie en naam van mobiel/tablet naar <u>support@king.eu</u>. Sluit indien mogelijk ook het originele PDF bestand bij.